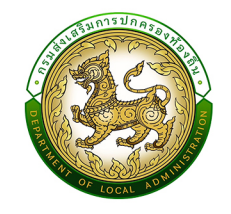

คู่มือการใช**้งานระบบศูนย์ข**้อมูลการเลือกตั้งท<sup>้</sup>องถิ่นแห่งชาติ National Local Election Information Center (NLC)

# สำหรับผู้ใช<sup>้</sup>งาน สถจ., สถอ.

้กองการเลือกตั้งท<sup>้</sup>องถิ่น กรมส<sup>ุ่</sup>งเสริมการปกครองท<sup>้</sup>องถิ่น

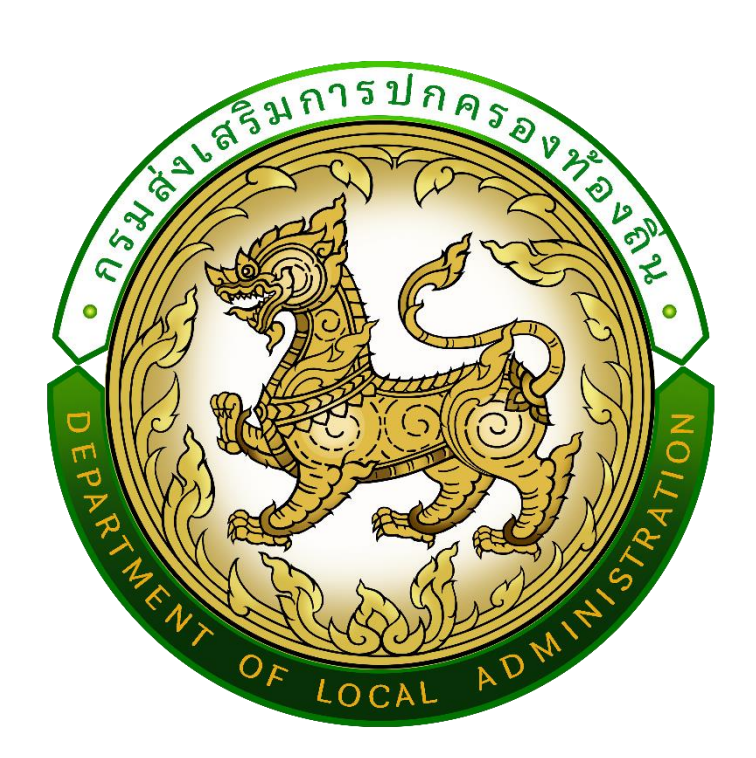

คู่มือปฏิบัติงานสำหรับผู้ใช้งาน (สำนักงานส่งเสริมการปกครองท้องถิ่นจังหวัด, ท้องถิ่นอำเภอ) User Manual

> ระบบศูนย์การเลือกตั้งท้องถิ่นแห่งชาติ (NLC) กรมส่งเสริมการปกครองท้องถิ่น

## สารบัญ

| บทที่ 1 | สัญลักษณ์1           |
|---------|----------------------|
| บทที่ 2 | วิธีการเข้าสู่ระบบ 1 |
| บทที่ 3 | เมนูหลักระบบ         |

| a ,   | י ס ס ע ע                 | A           |
|-------|---------------------------|-------------|
| บทท 4 | การตรวจสอบขอมลผดารงตาแหนง | (III LOGIN) |
| ••••• | ขับ                       |             |

# บทที่ 1 สัญลักษณ์

| สัญลักษณ์                                                  | ความหมาย                                |
|------------------------------------------------------------|-----------------------------------------|
| VOTE<br>NLC<br>https://nlc.dla.go.th/sso<br>เข้าใช้ระบบ ⊘ิ | ศูนย์ข้อมูลการเลือกตั้งท้องถิ่นแห่งชาติ |
| Q                                                          | ตรวจสอบข้อมูล                           |
| 3                                                          | คำถามที่พบบ่อย                          |
|                                                            | ระบบส่งข้อความ                          |
|                                                            | แก้ไข/เพิ่มเติม                         |
| <u></u>                                                    | ລບ                                      |

## บทที่ 2 วิธีการเข้าสู่ระบบ

#### 2.1 ช่องทางการเข้าสู่ระบบ

ช่องทางการเข้าใช้งานระบบสามารถเข้าได้ 2 ช่องทางคือ

2.1.1 ผ่านทางเว็บไซต์ของกรมส่งเสริมการปกครองท้องถิ่น (www.dla.go.th) ในหมวด "ระบบสารสนเทศ" หัวข้อ "ระบบศูนย์การเลือกตั้งท้องถิ่นแห่งชาติ NLC" (หมายเลข 1)

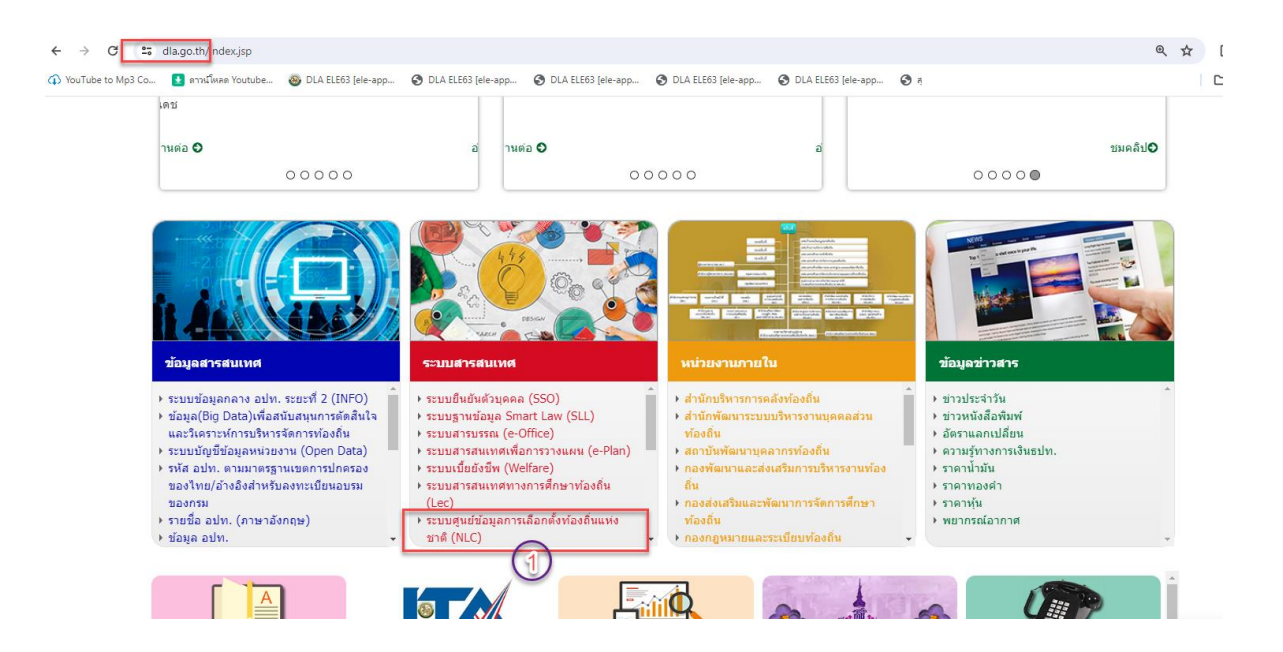

# 2.1.2 ผ่านเว็บไซต์ระบบโดยตรง (<u>https://nlc.dla.go.th</u>)

เปิด browser google chrome แล้วพิมพ์ nlc.dla.go.th (หมายเลข 2)

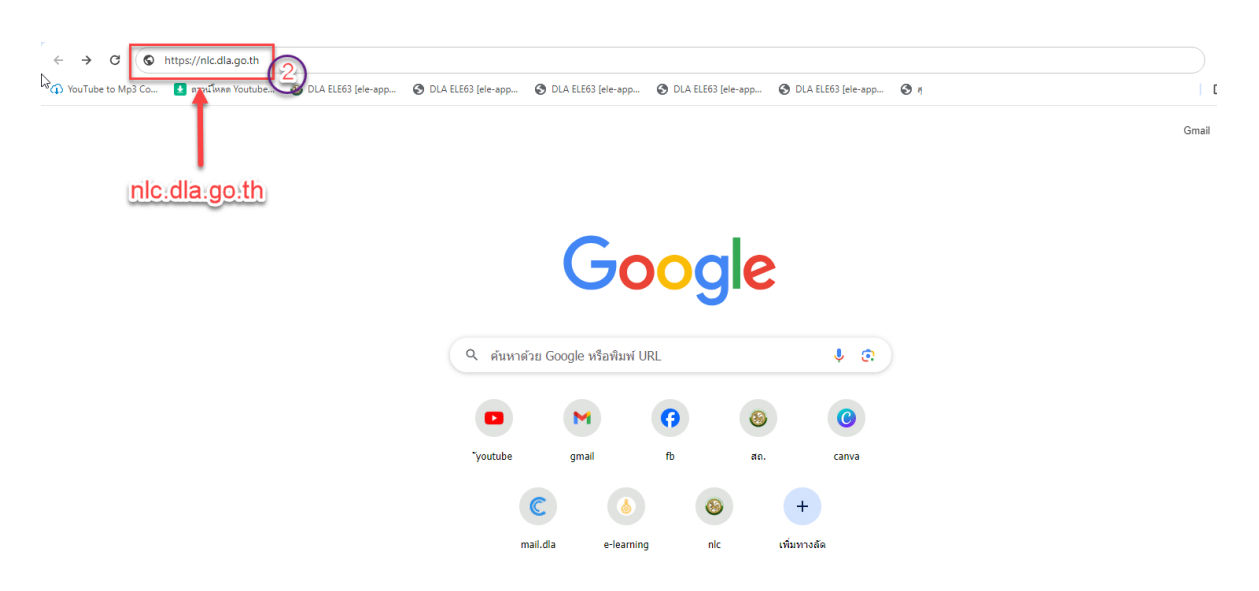

#### เลือก "เข้าสู่ระบบ" <mark>(หมายเลข 3)</mark>

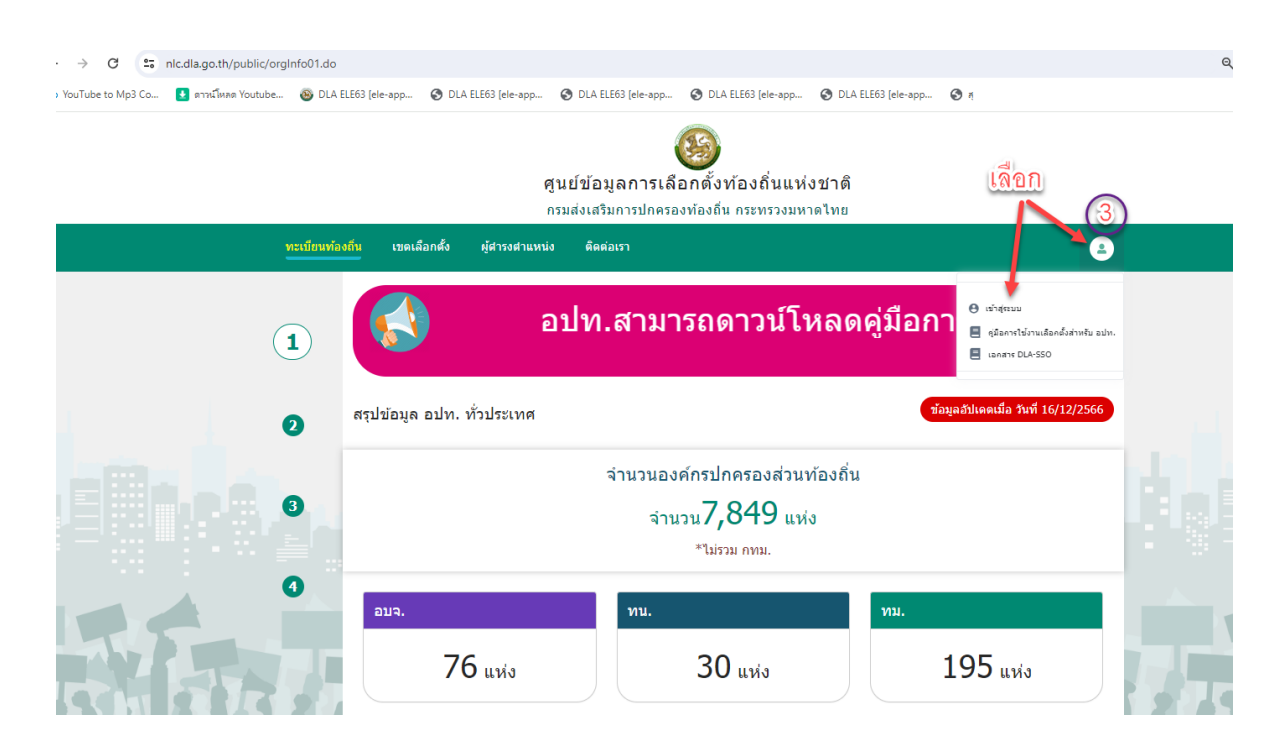

#### 2.2 วิธีการเข้าสู่ระบบ

การเข้าใช้งานระบบสามารถเข้าได้ 2 วิธี คือ

2.2.1 วิธีการเข้าใช้งานโดยรหัสผู้ใช้งาน (username) ที่เป็นเลขบัตรประจำตัวประชาชน

13 หลักและรหัสผ่าน (password) จากนั้นให้เลือก "เข้าสู่ระบบ" (หมายเลข 4)

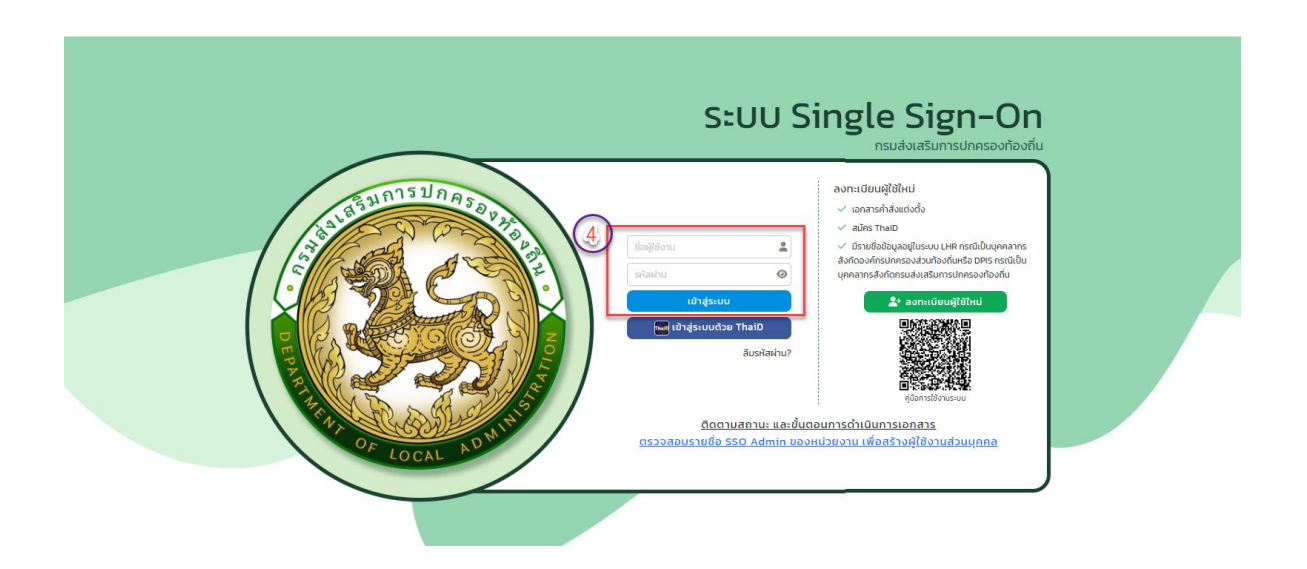

- 2.2.2 วิธีเข้าใช้งานผ่าน Application ThaiD (หมายเลข 5)
  - ดาวน์โหลด Application ThaiD และติดตั้งในอุปกรณ์มือถือและลงทะเบียน
  - เลือก "เข้าสู่ระบบด้วย ThaiD
  - เปิด Application ThaiD จากนั้นให้ ระบุรหัสผ่านของ Application ThaiD
  - เมื่อเข้าสู่หน้าหลักของ ThaiD ให้กดปุ่ม Scan QR Code ที่มุมบนด้านขวามือ

#### (หมายเลข 6)

- กดปุ่ม ยินยอม ใน Application ThaiD
- ระบุ รหัสผ่าน ของ Application ThaiD

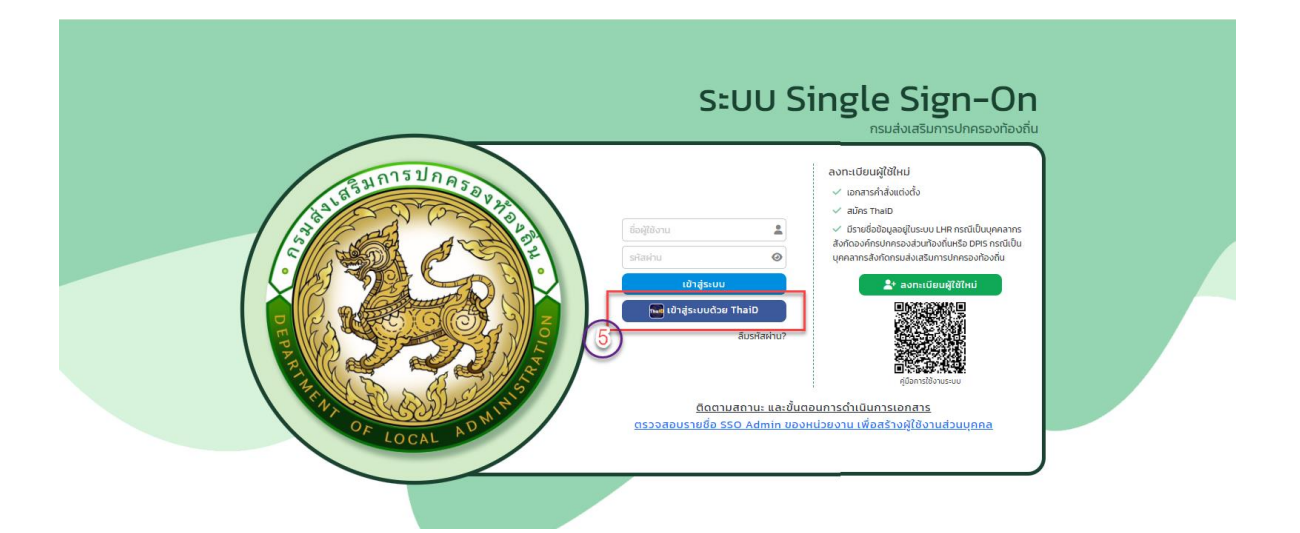

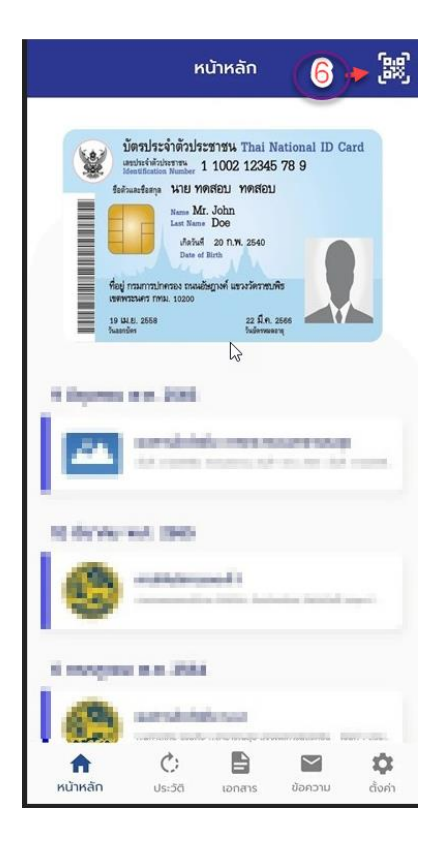

เมื่อเข้าสู่ระบบแล้วให้ตรวจสอบข้อมูลหมายเลขบัตรประจำตัวประชาชน 13 หลัก และ ชื่อ-นามสกุล จากนั้นให้เติมข้อมูลให้ครบทุกช่อง ได้แก่ คำนำหน้า /ประเภทบุคลากร/ เบอร์ติดต่อ/E-mail แล้วกดปุ่ม "บันทึก"

\*กรณีที่ยืนยันตัวตนในห<sup>ู่</sup>น้านี้ไปแล้ว ให้ข้ามไปเลือกเข้าใช้งานระบบ (หมายเลข 7) ได้เลย\*

| DLA SSO                                                                                                | ≡ เมินข้อมูลให้คงบบุลช่อง                                                                                                    | 9      |
|----------------------------------------------------------------------------------------------------|----------------------------------------------------------------------------------------------------|--------|
|                                                                                                    | จัดการผู้ใช้งาน >> ผู้ใช้งาน                                                                                                    | UMS005 |
| <ul> <li>อัณการผู้ชีงาน</li> <li>ผู้ชีงาน</li> <li>ผู้ของเกินข้อมูล</li> <li>ผู้ปอการใช้งาน</li> </ul> | มกับของสูงสูงาน<br>6องักงส์ผู้ช้องาน<br>ทำนำหน้า เมือก • ช่ ชื่อ ช่ • นามสกุล<br>ประเภทบุคลากร ⊙ ยำรายการ ⊙ พนักงานจ้าง ◯ ลูกจ้าง<br>เมอร์ติดต่อ • •<br>Email • • |        |
|                                                                                                    | <u>เพรา</u><br>บันทึก                                                                                                    |        |

#### เลือก "เข้าใช้งานระบบ" (หมายเลข 7)

| S:UU Single Sign-On<br>nsudouašumsulnessondoofu |                                              |                                                |                                                         | 9 |
|-------------------------------------------------|----------------------------------------------|------------------------------------------------|---------------------------------------------------------|---|
|                                                 | ສັ້ນກົດ ສາວ. ສຸ:                             | าษฎร์ธานี                                      | y Gudu                                                  |   |
|                                                 | 50<br>ຣແມຣິດກາສβີຟີອາມ<br>ເວົາປີຣແມ €        | NC.<br>https://nicila.goth/sso<br>tribitisuu @ | য়েন্দ্র<br>S.AW<br>http://sldlagoth/sso<br>টেইটেডেমে © |   |
|                                                 | NFO<br>https://info.dlagoth/sso<br>টেইউেএ০ € | 0                                              |                                                         |   |

| Guidan     Guidan     Guidan     Guidan     Sudatas | <mark>ງລາກຣເລືອກຕັ້ນກ້ອນຄື່ນແห່ວຍກຕົ</mark><br>ນາກຮປາກສອນກ້ອນດິນ ຄ <del>ຣ</del> ເກຮອນນະກດໃກຍ                                                                                                    |
|-----------------------------------------------------|----------------------------------------------------------------------------------------------------|
|                                                     | E Contraction of the second second seco |
|                                                     | หน้าแรก                                                                                                    |
| MENU                                                |                                                                                                    |
| 🏛 ระบบทะเบียนท้องถิ่น 🛛 🕻                           |                                                                                                    |
| 🗯 ระบบเสือกตั้ง 🛛 🖌                                 | @ naosonuru ()                                                                                                    |
| 🚱 คำถามที่พบบ่อย 🛛 <                                | ? manufavulue (20)                                                                                                    |
| 🛎 ระบบส่งข้อความ 🔇                                  | ອາດາວແລຍວັດແກ້ງວັບການອັດເສັ້ນຮອນ NLC<br>ອ້າດ້ານແລະອັນເຮົາຈົນເຊັ່ນແຮ່ນ NLC (ແມ່ນນີ້ແຫມ່ນກ່ຽງລ)                                                                                                    |
| ระบบรายงาน 🔇                                        |                                                                                                    |
| 🖹 รายงานทะเบียนท้องถิ่น 🔸                           |                                                                                                    |
| 🗄 รายงานผู้ตำรงต่าแหน่ง 📢                           |                                                                                                    |
| 🛢 รายงานตรวจสอบคุณสมบัติ 🕻                          |                                                                                                    |
| 🛃 รายงานจำนวนวาระ 📢                                 |                                                                                                    |
| รายงานวาระพันสษ <                                   |                                                                                                    |
|                                                     |                                                                                                    |
|                                                     |                                                                                                    |
|                                                     |                                                                                                    |
|                                                     |                                                                                                    |

### บทที่ 3 เมนูหลักระบบ

#### เมนูที่ใช้งานในระบบศูนย์ข้อมูลการเลือกตั้งท้องถิ่นแห่งชาติ มีเมนูหลักที่ใช้อยู่ 10 เมนู (หมายเลข 8)

- 3.1 ระบบทะเบียนท้องถิ่น
- 3.2 ระบบเลือกตั้ง
- 3.3 คำถามที่พบบ่อย (สำหรับดูวิธีแนะนำการบันทึกข้อมูลของระบบเลือกตั้ง)
- 3.4 ระบบส่งข้อความ
- 3.5 ระบบรายงาน
- 3.6 รายงานทะเบียนท้องถิ่น
- 3.7 รายงานผู้ดำรงตำแหน่ง
- 3.8 รายงานการตรวจสอบคุณสมบัติ
- 3.9 รายงานจำนวนวาระ
- 3.10 รายงานวาระพิเศษ

**หมายเหตุ:** สำนักงานส่งเสริมการปกครองท้องถิ่นจังหวัดและสำนักงานส่งเสริมการปกครองท้องถิ่นอำเภอ สามารถตรวจสอบและติดตามการข้อมูลขององค์กรปกครองส่วนท้องถิ่นได้จากเมนูหลักของระบบในหัวข้อ 3.1-3.3 ,3.5-3.7 และ 3.9-3.10 (ไม่สามารถบันทึกหรือแก้ไขเองได้)

| 🛞 <b>ຕູບຍົນ</b><br>ຄອນສ່ຽ | ່ <b>ວເມູ</b> ສ<br>ເສຣີມ | ลการเลือกตั้งท้องถิ่นแห่งชาติ<br>เกเรขกลรงกลงสิ่งเติด เลรกรวงขอกดไทย |
|---------------------------|--------------------------|----------------------------------------------------------------------|
|                           |                          | 1 · · · · · · · · · · · · · · · · · · ·                              |
|                           | -                        | หน้าแรก                                                              |
| MENU                      |                          |                                                                      |
| 🏛 ระบบทะเบียนท้องที่น     | ٠                        |                                                                      |
| 🗯 ระบบเลือกตั้ง           | •                        | ອີກຄ່ອງຈາດແມນ (1)                                                    |
| O chonumentine            |                          | ? กำถายที่พบปลย (20)                                                 |
| <b>G</b> Million Cooo     |                          | 🗧 ลำดับและนั้นตอนการบันทึกข้อมูลในระบบ NLC                           |
| 🕿 ระบบส่งข้อความ          | ٠                        | 🛢 ลำดับและปั้นดอนการมันทึกข้อมูลในระบบ NLC (แทนตำแหน่งที่ร่าง)       |
| 📓 ระบบรายงาน              | ۰.                       |                                                                      |
| 🛢 รายงานทะเบียนท้องทีน    | •                        |                                                                      |
| 🗄 รายงานผู้ตำรงตำแหน่ง    | ¢                        |                                                                      |
| 📓 รายงานตรวจสอบคุณสมบั    | ā <                      |                                                                      |
| 🛃 รายงานจำนวนวาระ         | ¢                        |                                                                      |
| 🔓 รายงานวาระพัเศษ         | •                        |                                                                      |

#### 3.1 เมนู "ระบบทะเบียนท้องถิ่น"

เป็นเมนูที่แสดงข้อมูลที่อยู่สำนักงาน ข้อมูลพื้นฐานและประวัติการเปลี่ยนชื่อ ยุบรวม จัดตั้ง เทศบาล และเปลี่ยนแปลงฐานะขององค์กรปกครองส่วนท้องถิ่นภายในเขตจังหวัด (ตรวจสอบ ข้อมูลได้จาก icon  $\bigcirc$ ) หมายเลข 9

| ເຊິ່ມເຊິ່ງ 🚱               | <b>ມູລກາຣ</b> ປ | <b>แล้อกตั้งท้องถิ่นแห่งชาต</b> ์<br>โกลรองท้องถิ่น กระกรองมหาต | រិ<br>វាគេ១       |                  |              |           |           |          |  |
|----------------------------|-----------------|-----------------------------------------------------------------|-------------------|------------------|--------------|-----------|-----------|----------|--|
|                            | -               |                                                                 |                   |                  |              |           |           | REGO01   |  |
|                            | ระบบ            | มทะเบียนท้องถิ่น : ทะเบียนท้อง                                  | ถิ่น              |                  |              |           |           |          |  |
| MENU                       |                 |                                                                 |                   |                  |              |           |           |          |  |
|                            | - À             | іинา                                                            |                   |                  |              |           |           |          |  |
| • ทะเมียนท้องที่น          | จังหว่          | ์ด: สุ                                                          | ราษฎร์ธานี        | ວຳເກວ :          |              | -ทั้งหมด- |           | ~        |  |
| 🗑 ระบบเลือกตั้ง <          | USet            | าท อปท. :                                                       | -ทั้งหมด-         | 🗸 aun. : -ñəнша- |              |           |           |          |  |
| 🚱 คำถามที่พบบ่อย 🤸         |                 |                                                                 |                   | กับหา ของกังหมอ  |              |           |           |          |  |
| 🖬 ระบบส่งข้อความ 🔹 🤇       | _               |                                                                 |                   |                  |              |           |           |          |  |
| 📓 ระบบรายงาน 🤸             |                 |                                                                 |                   |                  |              |           |           |          |  |
| 🖺 รายงานทะเบียนท้องกิน 🔇   |                 |                                                                 |                   |                  |              |           |           |          |  |
| 🗄 รายงานผู้ตำรงตำแหน่ง 🤇   |                 | จังหวัด                                                         | อำเภอ             | ประเภท อปท.      | ibe          | n.        | รหัส อปท. | $\frown$ |  |
| 🗄 รายงานตรวจสอบภุณสมบัติ < | 1               | สุราษฎร์ธานี                                                    | เมืองสุราษฎร์ธานี | เทศบาลนคร        | สุราษฎร์ธานี |           |           | (9) ٩    |  |
| 🖹 รายงานจำนวนวาระ 🤇 🤇      | 2               | สุราษฏร์ธานี                                                    | เมืองสุราษฎร์ธานี | อมต.             | มะขามเตี้ย   |           |           | ۹        |  |
| 🗄 รายงานวาระพัเศษ 🤇        | 3               | สุราษฎร์ธานี                                                    | เมืองสุราษฎร์ธานี | เทศบาลต่ำบล      | วัดประดู่    |           |           | ٩        |  |
|                            | 4               | สุราษฎร์ธานี                                                    | เมืองสุราษฎร์ธานี | อบจ.             | สุราษฎร์ธานี |           |           | ٩        |  |
|                            | 5               | สุราษฎร์ธานี                                                    | เมืองสุราษฎร์ธานี | เทศบาลต่ำบล      | ขุนทะเล      |           |           | Q        |  |

#### 3.2 เมนู "ระบบเลือกตั้ง"

เป็นเมนูที่ใช้สำหรับการดำเนินการบันทึกข้อมูลการเลือกตั้งขององค์กรปกครองส่วนท้องถิ่น ประกอบด้วย 5 เมนูย่อย (สามารถตรวจสอบและติดตามการบันทึกข้อมูลขององค์กรปกครอง ส่วนท้องถิ่นได้จาก icon Q ท้ายเมนูย่อย) <mark>หมายเลข 10</mark>

| ເຊັ່ນ ເຊິ່ງ ເພິ່ງ ເພິ່ງ ເ | <b>ุลการเลือกตั้งท้องถิ่นแห่</b><br>มการปกครองท้องถิ่น คระกรอง | <mark>ວຽກຕີ</mark><br>ນັບເກດໄກຍ |                          |                            |                   |        |  |
|----------------------------------------------------------------------------------------------------|----------------------------------------------------------------|---------------------------------|--------------------------|----------------------------|-------------------|--------|--|
|                                                                                                    | =                                                              |                                 |                          |                            |                   | VOTOO1 |  |
| •                                                                                                    | ระบบเลือกตั้ง : ข้อมูล วาระ/ศ                                  | กรั้งที/เขต                     |                          |                            |                   |        |  |
| MENU                                                                                                    |                                                                |                                 |                          |                            |                   |        |  |
| ธะบบทะเบียนท้องกัน <                                                                                                    | คันหา                                                          |                                 |                          |                            |                   |        |  |
| 🗎 ระบบเลือกตั้ง 🗸 🗸                                                                                                    | จังหวัด :                                                      | สุราษฏร์ธานี                    | อำเภอ                    |                            | -ทั้งหมด-         | ~      |  |
| + ข้อมูล วาระ/ครั้งที/เขต                                                                                                    | ประเภท อปท :                                                   | -ทั้งหมด-                       | ve e8                    | n :                        | -ทั้งหมด-         | ~      |  |
| • ข้อมูลผู้สมัคร                                                                                                    | วาระประจำปี พ.ศ. :                                             | 1                               | ປຣະເກາ                   | ประเภทด่านหน่ง : -ทั้งหมด- |                   |        |  |
| • ขอมูลผลการมีบคะแบบ                                                                                                    |                                                                |                                 | ศัมหา แสดงกังหม          | ια                         |                   |        |  |
| • พันอากตำแหน่ง                                                                                                    |                                                                |                                 |                          |                            |                   |        |  |
| 🚱 คำถามที่พบบ่อย <                                                                                                    |                                                                |                                 |                          |                            |                   |        |  |
| 🕿 ระบบส่งข้อความ 🤸                                                                                                    | จังหวัด                                                        | อำเภอ                           | adn.                     | วาระประจำปี พ.ศ.           | ประเภทตำแหน่ง     |        |  |
| ระบบรายงาน <                                                                                                    | 1 สุราษฎร์ธานี                                                 | กาญจนดิษฐ์                      | เทศบาลต่ำบลกรุด          | 1/2566                     | สมาชิกสภาท้องถิ่น | (10) 9 |  |
| siesnun-lueunaonu <                                                                                                    | 2 สุราษฏร์ธานี                                                 | เกาะพะงัน                       | เทศบาลต่ำบลป่านใต้       | 1/2566                     | ผู้บริหารท้องถิ่น | Q Q    |  |
| 🖥 รายงานพู่ตำรงตำแหนง 🤇                                                                                                    | 3 สุราษฏร์ธานี                                                 | เคียนชา                         | เทศบาลต่ำบลบ้านเสด็จ     | 1/2566                     | สมาชิกสภาท้องถิ่น | ٩      |  |
| <ul> <li>รายงามตรวจสอบคุณสมบต &lt;</li> </ul>                                                                                                    | 4 สุราษฎร์ธานี                                                 | บ้านนาสาร                       | เทศบาลเมืองนาสาร         | 1/2566                     | ผู้บริหารท้องถิ่น | ٩      |  |
| 🛃 รายงานสำนวนวาระ                                                                                                    | 5 สุราษฎร์ธานี                                                 | กาญจนดิษฐ์                      | เทศบาลต่านลกรูด          | 1/2564                     | ผู้บริหารท้องถิ่น | Q      |  |
| รายงานวาระพิเศษ <                                                                                                    | 6 สุราษฎรธาน                                                   | กาญจนตษฐ                        | เทศบาลตามสารูต           | 1/2564                     | สมายาสภาทองถิน    |        |  |
|                                                                                                    | / ds 103259.10                                                 | migoucidy                       | แทบ เล่น เปล่า เชียงแต่ง | 1/2004                     | พูบริทารกองติน    | , q    |  |

#### 3.3 เมนู "คำถามที่พบบ่อย"

เป็นเมนูสำหรับให้ดาวน์โหลดวิธีแนะนำการบันทึกข้อมูลเพื่อเป็นแนวทางในการบันทึกข้อมูลใน ระบบ สามารถดาวโหลดไฟล์เอกสารได้จาก icon 🤇 (หมายเลข 11)

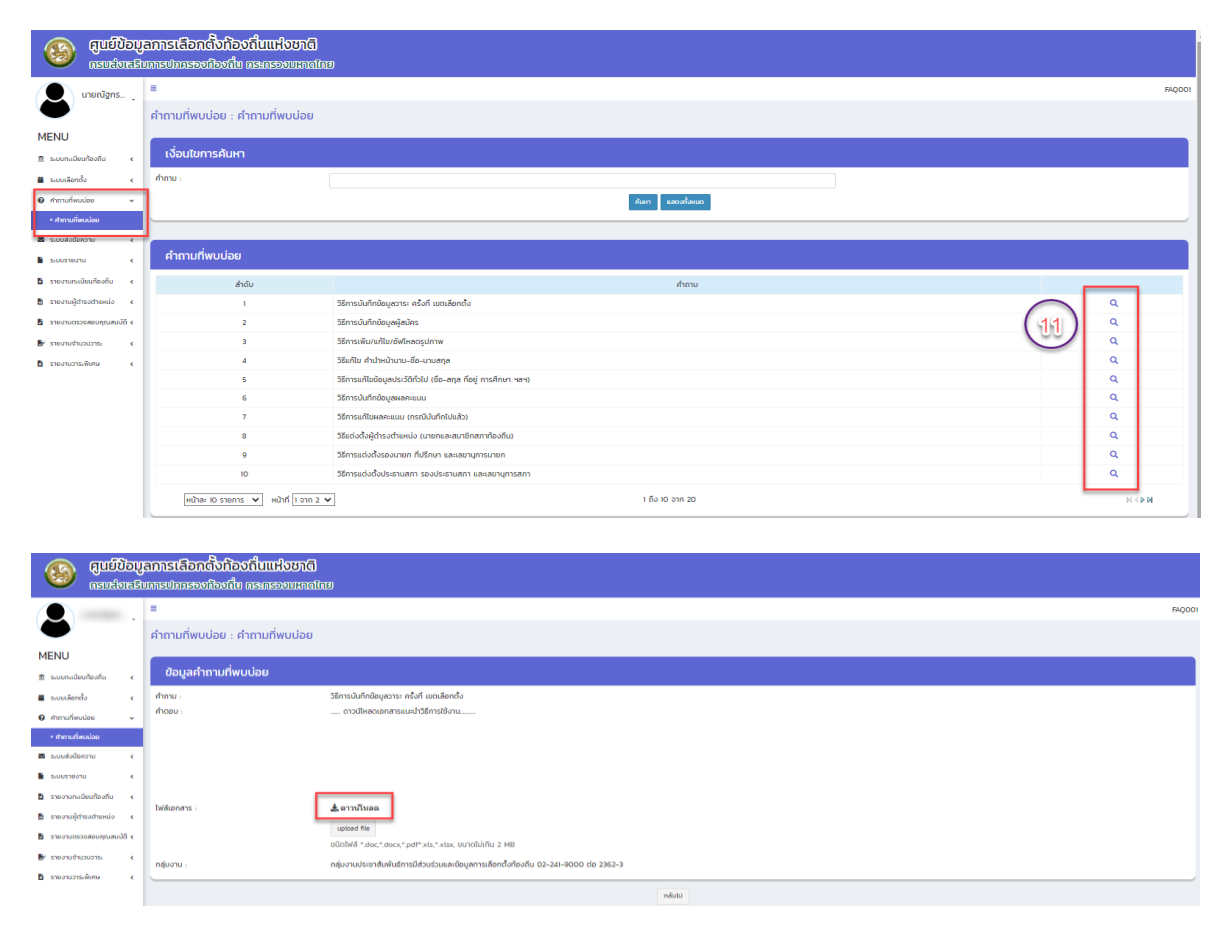

#### 3.4 เมนู "ระบบส่งข้อความ"

ศูนย์ข้อมูลการเลือกตั้งท้อง<u>ถิ่นแห่งชาติ</u>

เป็นเมนูที่ผู้ใช้งานใช้สำหรับติดต่อสื่อสารกับเจ้าหน้าที่ผู้ดูแลระบบของส่วนกลาง สำนักงาน ส่งเสริมการปกครองท้องถิ่นจังหวัด/อำเภอ และองค์กรปกครองส่วนท้องถิ่นในเขตจังหวัด ซึ่งการใช้งาน จะมีลักษณะคล้ายกับการรับ-ส่ง ข้อความใน e-mail ปกติ ประกอบด้วย 3 เมนูย่อย ดังนี้

3.4.1 จดหมายขาเข้า เป็นเมนูที่แสดงข้อความขาเข้า **(หมายเลข 12)** 

3.4.2 สร้างข้อความ สำหรับส<sup>ู้</sup>ร้างข้อความเพื่อส่งออกสำหรับติดต่อสื่อสาร (หมายเลข 13)

3.4.3 จดหมายที่ส่งออก เป็นเมนูที่แสดงข้อความที่ส่งออก (หมายเลข 14)

| N Image: set in the set in the set                                                                                                    | 🤍 กรมส่งเสร                                                   | รับการปกครองท้องถิ่น กระทร                        | องมหาดไทย                                        |                                   |            |                  |      |
|----------------------------------------------------------------------------------------------------|---------------------------------------------------------------|---------------------------------------------------|--------------------------------------------------|-----------------------------------|------------|------------------|------|
| Note Southerstein   Note Southerstein   Southerstein Southerstein   Southerstein <td></td> <td>=</td> <td></td> <td></td> <td></td> <td></td> <td>MESO</td>                                                                                                    |                                                               | =                                                 |                                                  |                                   |            |                  | MESO |
| NI december de la construir de la construir de                                                                                                    |                                                               | ระบบส่งข้อความ : จดหมาย                           | มขาเข้า                                          |                                   |            |                  |      |
| Solution Solution   Solution Solution   Solution                                                                                                    | MENU                                                          |                                                   |                                                  |                                   |            |                  |      |
| ander and and and and and and and and and and                                                                                                    | 💼 ระบบทะเบียนท้องถิ่น 🛛 📢                                     | เงื่อนไขการค้นหา                                  |                                                  |                                   |            |                  |      |
| <pre>kenses v import v import</pre>                                                                                                    | ระบบเสือกตั้ง 🔇                                               | วันที่ลงเอกสาร ตั้งแต่ :                          |                                                  | 📋 ถึงวันที่ :                     |            |                  |      |
| action  action action  action  action action action  action action  action  action  action  action  action  a                                                                                                    | 🕽 คำถามที่พบบ่อย 🤸                                            | ชื่อเรื่อง :                                      |                                                  |                                   |            |                  |      |
| serverse 1   serverse 1                                                                                                    | ระบบส่งข้อความ                                                |                                                   |                                                  | สัมหา แสดงทั้งหมด                 |            |                  |      |
| Automation     Service Landon     Service Landon<                                                                                                    | • จดหมายชาเช้า                                                |                                                   |                                                  |                                   |            |                  |      |
| <pre>server</pre>                                                                                                    | • จดหมายที่ส่งออก                                             | ข้อความขาเข้า                                     |                                                  |                                   |            |                  |      |
| Arrest Arrest Arres                                                                                                    | ระบบรายงาน 🔇                                                  | ลบข้อกวามที่เลือก                                 |                                                  |                                   |            |                  |      |
| <pre>sequence of a second sequence of a second sequ</pre>                                                                                                    | รายงานทะเมียนท้องถิ่น 🕻                                       | 🗆 ສຳດັບ                                           | เรื่อง                                           | จาก                               |            | วันที่รับข้อความ |      |
| Sementation of the sementation of the se                                                                                                    | รายงานผู้ตำรงตำแหน่ง 🕻                                        | <ul> <li>1 แนะนำวิธีการบันทึกข้อมู</li> </ul>     | ลผู้บริหารท้องถิ่นและสมาชิกสภาท้องถิ่นในระบบ ele | ส่วนกลาง                          | 14/05/2564 |                  | Q 💼  |
| Secondard       •         Secondard       •         Se                                                                                                    | รายงานตรวจสอบคุณสมบัติ <                                      | หน้าละ 10 รายการ 🗸                                |                                                  | 1 ถึง 1 จาก 1                     |            |                  |      |
|                                                                                                    | * รายงานจำนวนวาระ *                                           |                                                   |                                                  |                                   |            |                  |      |
| Substational Section Section Sect                                                                                                    | รายงานอาระพิเศษ 🔇                                             |                                                   |                                                  |                                   |            |                  |      |
| grufubuyanastabančavitavitikurkovanči     austabrativnastionassovitavitikurkovanči     austabrativnastionassovitavitikurkovanči     studiobanovu i akvolutikurkovanči     studiobanovu i akvolutikurkovančikurkovančikurkovančikurkovanovu i akvolutikurkovani                                                                                                    |                                                               |                                                   |                                                  |                                   |            |                  |      |
| Produce version scale scale scal                                                                                                    | 👝 ගැඩ්වා                                                      |                                                   | lovo                                             |                                   |            |                  |      |
| Variation   Variation   Variation   NU   NU   Variation   Subdalannu :   Subdalannu : <td>ເຊິ່ງ ເຊິ່ງ ເຊິ່ງ ເຊິ່ງ</td> <td>มูสการเสอกตั้งกองถนแ<br/>สินการปกครองก้องกิน กระกร</td> <td><b>ກັບບາເບ</b><br/>ລາຍເກັດໃດຍ</td> <td></td> <td></td> <td></td> <td></td>                                                                                                    | ເຊິ່ງ ເຊິ່ງ ເຊິ່ງ ເຊິ່ງ                                       | มูสการเสอกตั้งกองถนแ<br>สินการปกครองก้องกิน กระกร | <b>ກັບບາເບ</b><br>ລາຍເກັດໃດຍ                     |                                   |            |                  |      |
| Immuno Immuno   Immuno Immuno   Immuno <t< td=""><td></td><td></td><td>Sobnitanio</td><td></td><td></td><td></td><td></td></t<>                                                                                                    |                                                               |                                                   | Sobnitanio                                       |                                   |            |                  |      |
| SUUdobanzu : shobanzu   NU   Sudawann daali   Sudawann daali   Sudawann daali   Sumadaan   Sumadaan   Sumadaan   Sumadaan   Suudobanzu : shobanzu   Suudobanzu : shobanzu                                                                                                    | นายณัฐกร 🚦                                                    | -                                                 |                                                  |                                   |            |                  | MES  |
| NU soundardar i si souran dari i fadar i fadar                                                                                                    |                                                               | ระบบส่งข้อความ : สร้างข้อ                         | ความ                                             |                                   |            |                  |      |
| sourdeland (<br>sourdeland (<br>s | IENU                                                          | เงื่อนไขควรดับหว                                  |                                                  |                                   |            |                  |      |
| concerted concerted   in factor in factor   in factor in factor   in factor in fact                                                                                                    | ระบบทะเบียนท้องถิ่น 🔇                                         | tobutori Isriun I                                 |                                                  |                                   |            |                  |      |
| terementation of the second second se                                                                                                    | ระบบเลือกตั้ง <                                               | วันที่ลงเอกสาร ดังแต่ :                           |                                                  | 📋 ຄົນວັນກີ :                      |            |                  |      |
| Construction                                                                                                    | คำถามทีพบบ่อย <                                               | ชอเรอง :                                          |                                                  |                                   |            |                  |      |
| Autobary   Secondary   Secondary                                                                                                    | <ul> <li>ระบบส่งข้อความ</li> <li>&gt; วามขายของข้อ</li> </ul> |                                                   |                                                  | คับหา แสดงทั้งหมด                 |            |                  |      |
| sourcediation                                                                                                    | • สร้างข้อความ                                                |                                                   |                                                  |                                   |            |                  |      |
| construit c   resundantialisti c   resundantialisti                                                                                                    | <ul> <li>จดหมายที่ส่งออก</li> </ul>                           |                                                   |                                                  | ไม่พบข้อมูลตามเงื่อนไข            |            |                  |      |
| Sevenediated (                                                                                                    | ระบบรายงาน 🕻                                                  |                                                   |                                                  | 13 + สร้างข้อความใหม่             |            |                  |      |
| Subjection   Subjection   Subjection <td>รายงานทะเบียนท้องถิ่น 🔇</td> <td></td> <td></td> <td></td> <td></td> <td></td> <td></td>                                                                                                    | รายงานทะเบียนท้องถิ่น 🔇                                       |                                                   |                                                  |                                   |            |                  |      |
| auddonau   auddonau   auddo                                                                                                    |                                                               |                                                   |                                                  |                                   |            |                  |      |
| guéžůžugamstálandůňhováluttkovanci   nsudkutskumsvůnasovhosovů nesnasovumnalnov                                                                                                    |                                                               |                                                   |                                                  |                                   |            |                  |      |
| SUBURISUMNSUMASSUMSUMALING                                                                                                    | 🔊 ຕົດຄູງອກ                                                    | ลการเลือกตั้งท้องถิ่นแห                           | เงชาติ                                           |                                   |            |                  |      |
| I I   III Sutukivõansa kuni   Sutukivõansa kuni Sutukivõansa kuni   Sutukivõansa kuni Sutukivõansa kuni                                                                                                    | 🧼 กรมส่งเสรเ                                                  | มการปกครองท่องถิ่น กระทระ                         | outhaine                                         |                                   |            |                  |      |
| SSUUd3v20anzu : conturue/fdksaan   U   uutandautastu   uutandautastu   sufasonans doud :   (adaba:   (adaba                                                                                                    |                                                               | •                                                 |                                                  |                                   |            |                  | ME   |
| U       ioiutinshun         unnibuiteditii        ioiutinshun         sufavonans doud :       ioiutinshun         ioiutinshun       ioiutinshun         ioiutinshun       ioiutinshun                                                                                                    |                                                               | ระบบส่งข้อความ : จดหมาย                           | ที่ส่งออก                                        |                                   |            |                  |      |
| unideutoria c<br>sudaonans deud :<br>sudaonans deud :<br>sudaonans deud                                                                   | NU                                                            | เงื่อนไขการค้นหา                                  |                                                  |                                   |            |                  |      |
| Automical Construction     Subscription     Subscription </td <td>ระบบทะเบียนท้องถิ่น &lt;</td> <td>รับชื่อของสาร ตั้งแต่ :</td> <td></td> <td></td> <td></td> <td></td> <td></td>                                                                                                    | ระบบทะเบียนท้องถิ่น <                                         | รับชื่อของสาร ตั้งแต่ :                           |                                                  |                                   |            |                  |      |
| Andrewang   Andrewang                                                                                                    | ระบบเลือกตั้ง 🤇                                               | ชื่อเรื่อง :                                      |                                                  |                                   |            |                  |      |
| Name       Name       Samural Samural                                                                                                    | ระบบส่งข้อความ 👻                                              |                                                   |                                                  | สัมคา แสดงทั้งหมด                 |            |                  |      |
| huberou<br>enrundeanen<br>sonanstansi <<br>arkelo finale<br>arkelo finale<br>arkelo final                      | อดหมายขาเข้า                                                  |                                                   |                                                  |                                   |            |                  |      |
| Name     Name       Varianti davana     1       Varianti davana     1<                                                                                                    | สร้างข้อความ                                                  |                                                   |                                                  |                                   |            |                  |      |
| ustration ustration     attration ustration       analytic data     biolographic data       analytic data     biolographic data                                                                                                    | จดหมายที่ส่งออก (1                                            | 4 ข้อความที่ส่งออก                                |                                                  |                                   |            |                  |      |
| Normal Control         Normal Control         Normal                                                                                                    | ระบบรายงาน <                                                  | ลบข้อกวามที่เลือก                                 |                                                  |                                   |            |                  |      |
| ·     ·     ·     ·     ·     ·     ·     ·     ·     ·     ·     ·     ·     ·     ·     ·     ·     ·     ·     ·     ·     ·     ·     ·     ·     ·     ·     ·     ·     ·     ·     ·     ·     ·     ·     ·     ·     ·     ·     ·     ·     ·     ·     ·     ·     ·     ·     ·     ·     ·     ·     ·     ·     ·     ·     ·     ·     ·     ·     ·     ·     ·     ·     ·     ·     ·     ·     ·     ·     ·     ·     ·     ·     ·     ·     ·     ·     ·     ·     ·     ·     ·     ·     ·     ·     ·     ·     ·     ·     ·     ·     ·     ·     ·     ·     ·     ·     ·     ·     ·     ·     ·     ·     ·     ·     ·     ·     ·     ·     ·     ·     ·     ·     ·     ·     ·     ·     ·     ·     ·     ·     ·     ·     ·     ·     ·     ·     ·     ·     ·     ·     ·     ·     ·     ·     · <td>รายงานผัสารงสาแหน่ง</td> <td>🗆 ลำดับ</td> <td>ถึง</td> <td>เรื่อง</td> <td></td> <td>วันที่ส่งข้อความ</td> <td></td>                                                                                                    | รายงานผัสารงสาแหน่ง                                           | 🗆 ลำดับ                                           | ถึง                                              | เรื่อง                            |            | วันที่ส่งข้อความ |      |
|                                                                                                    | รายงานตรวจสอบคุณสมบัติ <                                      | 🗆 1 abunaro                                       |                                                  | วิธิบันทึกข้อมูลแทนตำแหน่งที่ว่าง | 1          | 3/12/2566        | Q 🗊  |
| c + ehsalarsmakai                                                                                                    | รายงานจำนวนวาระ <                                             | ผน้าละ 10 รายการ 👻                                |                                                  | 1 ถึง 1 จาก 1                     |            |                  |      |
|                                                                                                    | รายงานวาระพิเศษ <                                             |                                                   |                                                  | + สร้างข้อความใหม่                |            |                  |      |
|                                                                                                    |                                                               |                                                   |                                                  |                                   |            |                  |      |

#### 3.5 เมนู "ระบบรายงาน"

ประกอบด้วย 7 เมนูย่อย ดังนี้

3.5.1 รายงานการรับสมัคร (หมายเลข 15) สามารถเลือกเงื่อนไขแล้วกด "ค้นหา"

| ເຊຍຊາຊາດ                                                                  | <b>ລກາຣເລີ</b> ຍ<br>ຫລາຣປລຸດຣ | ว <b>กตั้งท้องถิ่</b><br>องก้องถิ่น กร | <b>นแห่งชาติ</b><br>ะกรวงบหาดไท | Ð                 |        |        |     |                                   |                   |                 |                     |        |
|---------------------------------------------------------------------------|-------------------------------|----------------------------------------|---------------------------------|-------------------|--------|--------|-----|-----------------------------------|-------------------|-----------------|---------------------|--------|
|                                                                           | =                             | v                                      |                                 |                   |        |        |     |                                   |                   |                 |                     | VOTR14 |
| <b>e</b>                                                                  | ระบบราย                       | บบรายงาน : รายงานการรับสมัคร           |                                 |                   |        |        |     |                                   |                   |                 |                     |        |
| MENU                                                                      |                               |                                        |                                 |                   |        |        |     |                                   |                   |                 |                     |        |
| 盘 ระบบทะเบียนท้องถิ่น <                                                   | ค้นหา                         |                                        |                                 |                   |        |        |     |                                   |                   |                 |                     |        |
| 🗯 ระบบเสือกตั้ง 🛛 <                                                       | ประเภท อปเ                    | n. :                                   | In                              | าบาลเมือง         |        |        |     | 🗸 * จังหวัด                       | สุราษร            | ร์ธานี          |                     |        |
| 😧 ค่าถามที่พบบ่อย <                                                       | อ่าเภอ :                      |                                        | -n                              | жио-              |        |        |     | ✓ adn.                            | -ทัง              | wo-             |                     | ~      |
| 🖬 ระบบส่งข้อความ 🔸                                                        | วาระประจำป                    | W.FL :                                 | 1                               | 1                 | 2564   |        |     | ประเภทต่ำแหน่ง : ผู้บริหารท้องทีม |                   |                 |                     | ~ ·    |
| 🖹 ระบบราชงาน 🗸 🗸                                                          | CWIT .                        |                                        | -ñ                              | SHUG-             |        |        |     | ×                                 |                   |                 |                     |        |
| <ul> <li>รายงานการรับสมัคร</li> </ul>                                     | 15                            |                                        |                                 |                   |        |        |     | Àum                               |                   |                 |                     |        |
| <ul> <li>สรุปจำนวนผู้สมัครราย อปท.</li> </ul>                             | <u> </u>                      |                                        |                                 |                   |        |        |     |                                   |                   |                 |                     |        |
| <ul> <li>รายงานผลสะแบบ</li> <li>รายงานผ่าให้อ่ายในการเลือกตั้ง</li> </ul> | รายง                          | านการรับสมัคร                          |                                 |                   |        |        |     |                                   |                   |                 |                     |        |
| ในแต่ละ อปก.                                                              |                               |                                        |                                 |                   |        |        |     |                                   |                   |                 |                     |        |
| <ul> <li>รายงานจำนวนผู้มีสิทธิและผู้มา<br/>ใช้สิทธิ</li> </ul>            | 33015100                      |                                        |                                 |                   |        | 8.2    |     |                                   |                   |                 |                     |        |
| • ประวัติการตำรงตำแหน่ง                                                   | สำดับ                         | จังหวัด                                | อาเภอ                           | อปท.              | 275:   | ครังที | ເບດ | เลขประจำตัวประชาชน                | ต่าแหน่งทีลงสมัคร | หมายเลขผู้สมัคร | 8อนามสกุล           | เพศ    |
| ทางการเมือง                                                               | -                             | สุราษฎรธาน                             | ดอนสัก                          | เทศบาลเมืองดอนสก  | 1/2564 | 1/2564 | -   |                                   | ผู้บริหารทองกัน   | 1               | นางนนทน เชียกลน     | Htyo   |
| <ul> <li>รายงานจานวันหูสาเรงการ<br/>ศึกษาของผู้ดำรงต่าแหน่ง</li> </ul>    | 2                             | สุราษฎริธาน                            | ดอนสัต                          | เทศเทลเมืองดอนสัด | 1/2564 | 1/2564 | 1   |                                   | ผู้บริหารท้องถิ่น | 2               | และเสียร์ติ โดรวงศ์ | 1010   |
| 🖹 รายงานทะเบียนท้องถิ่น 🔇                                                 | 4                             | สุราษฎร์ธานี                           | น้ามนาสาร                       | เทศบาลเมืองเทสาร  | 1/2564 | 1/2564 | -   |                                   | ผู้บริหารท้องกัน  | 1               | นายอดลย์ อัคขมิง    | ชาย    |
| ธายงานผู้ตำรงต่านหน่ง <                                                   | 5                             | สุราษฎร์ธานี                           | บ้านนาสาร                       | เทศบาลเมืองนาสาร  | 1/2564 | 1/2564 | 1   |                                   | ผู้บริหารท้องถิ่น | 2               | นายโกศล ศุทธางกูร   | ชาย    |

3.5.2 สรุปจำนวนผู้สมัครราย อปท. **(หมายเลข 16)** สำหรับตรวจสอบจำนวนผู้สมัคร ตำแหน่งผู้บริหารท้องถิ่นและสมาชิกสภาท้องถิ่นในภาพรวมของ อปท. โดยสามารถเลือก เงื่อนไขแล้วกด "ค้นหา" และ "ออกรายงาน" เป็นไฟล์ excel

| ເຊິ່ງ ເຊິ່ງ ເພິ່ງ ເພິ່ງ ເ | <b>ลการเลือ</b> ร<br>การปกคร <del>ะ</del> | <b>กตั้งท้องถิ่นแห่งช</b><br>องก้องถิ่น กระกรองบะ | <b>າຕິ</b><br>ກັດໃຫຍ                                                                                                    |                       |   |               |   |            |           |    |            |
|----------------------------------------------------------------------------------------------------|-------------------------------------------|---------------------------------------------------|----------------------------------------------------------------------------------------------------|-----------------------|---|---------------|---|------------|-----------|----|------------|
|                                                                                                    | =                                         |                                                   |                                                                                                    |                       |   |               |   |            |           |    | REP030     |
| •                                                                                                    | ระบบรายงาน : สรุปจำนวนผู้สมัครราย อปท.    |                                                   |                                                                                                    |                       |   |               |   |            |           |    |            |
| MENU                                                                                                    |                                           |                                                   |                                                                                                    |                       |   |               |   |            |           |    |            |
| 🏛 ระบบทะเบียนก้องถิ่น 🔸                                                                                                    | ค้นหา                                     |                                                   |                                                                                                    |                       |   |               |   |            |           |    |            |
| 🗮 ระบบเลือกตั้ง <                                                                                                    | จังหวัด :                                 |                                                   | สุราษฏร์ธานี                                                                                                    |                       |   | อำเภอ :       |   | -ทั้งหมด-  |           |    | ~          |
| 😧 คำถามกี่พบบ่อย 🛛 <                                                                                                    | ประเภท อปท.                               |                                                   | เทศบาลต่ายล                                                                                                    |                       | ~ | •             |   |            |           |    |            |
| 🗷 ระบบส่งข้อความ 🤇                                                                                                    | วันที่รับสมัครด                           | กิ่งแต่ :                                         | 08/02/2564                                                                                                    |                       | = | • ถึงวันที่ : |   | 12/02/2564 |           |    | =          |
| 🖹 ระบบรายงาน 🗸                                                                                                    |                                           |                                                   |                                                                                                    |                       |   | คันหา         |   |            |           |    |            |
| • รายงานการรับสมัคร                                                                                                    | 6                                         |                                                   |                                                                                                    |                       |   |               |   |            |           |    |            |
| • สรุปจำนวนผู้สมัครราย อปก.                                                                                                    | รายงาเ                                    | มสรุปจำนวนผู้สมัครรา                              | ย อปท.                                                                                                    |                       |   |               |   |            |           |    |            |
| • รายงานผลคะแบบ                                                                                                    |                                           |                                                   |                                                                                                    |                       |   |               |   |            |           |    |            |
| <ul> <li>รายงานค่าใช้จ่ายในการเลือกตั้ง<br/>ในแต่ละ อปท.</li> </ul>                                                                                                    | Sons loo lu                               |                                                   |                                                                                                    |                       |   |               |   |            |           |    |            |
| <ul> <li>รายงานจำนวนผู้มีสิทธิและผู้มา</li> </ul>                                                                                                    | ล่าดับ                                    | จังหวัด                                           | อำเภอ                                                                                                    | adn.                  |   | นายกฯ         |   |            | สมาชิกสภา |    | รวมทั้งสิน |
| • ประวัติการตำรงตำแหน่ง                                                                                                    | 1                                         | สราษกรีรามี                                       | กาณอนดิษส์                                                                                                    | เทศเมลตำแลกรด         | 2 | nigo          | 2 | 22         | 2         | 24 | 26         |
| ทางการเมือง                                                                                                    | 2                                         | สราษกร์ธานี                                       | กาณอนดิษซ์                                                                                                    | เทศบาลต่ำบลกาณจนดิษซ์ | 1 | 0             | 1 | 21         | 2         | 23 | 24         |
| <ul> <li>รายงานจำนวนผู้สำเร็จการ<br/>ศึกษาของผู้ดำรงตำแหน่ง</li> </ul>                                                                                                    | 3                                         | สุราษฎร์ธานี                                      | กาญอนดิษฐ์                                                                                                    | เทศบาลตำบลช้างขวา     | 2 | 0             | 2 | 27         | 1         | 28 | 30         |
| 🖹 รายงานทะเบียนท้องทีน ⊀                                                                                                    | 4                                         | สุราษฎร์ธานี                                      | กาณจนดิษฐ์                                                                                                    | เทศบาลต่ำบลช้างช้าย   | 3 | 0             | 3 | 35         | 1         | 36 | 39         |
| 🗄 รายงานผู้ตำรงต่าแหน่ง <                                                                                                    | 5                                         | สุราษฎร์ธานี                                      | กาณูจนดิษฐ์                                                                                                    | เทศบาลต่ำบลท่าทองใหม่ | 2 | 1             | 3 | 32         | 6         | 38 | 41         |
|                                                                                                    |                                           | f d                                               | and the second second s |                       |   |               |   |            |           |    |            |

| 🛞 <mark>ຕູບຍົນ້ອນູ</mark> ສ<br>ຄອນສ່ານສອີນ                                       | <mark>ลการเลือ</mark><br>การปกคร | <b>ກຕັ້ນກ້ວນຄື່</b> ແ<br>ຈາກ້ວນຄື່າ ທອ | <b>มแห่งชาติ</b><br>กรองมหาดไทย |                  |        |          |                   |                   |            |                            |        |
|----------------------------------------------------------------------------------|----------------------------------|----------------------------------------|---------------------------------|------------------|--------|----------|-------------------|-------------------|------------|----------------------------|--------|
|                                                                                  | ≡                                |                                        |                                 |                  |        |          |                   |                   |            |                            | VOTRIO |
| ĕ                                                                                | ระบบรายง                         | งาน : รายงานเ                          | พลคะแบบ                         |                  |        |          |                   |                   |            |                            |        |
| MENU                                                                             |                                  |                                        |                                 |                  |        |          |                   |                   |            |                            |        |
| 🏛 ระบบทะเบียนท้องทีน 🔇                                                           | คันหา                            |                                        |                                 |                  |        |          |                   |                   |            |                            |        |
| 🖀 ระบบเลือกตั้ง 🔸                                                                | ประเภท อปท                       | L :                                    | -ทั้งหมด-                       |                  |        |          | 🗸 ຈັ່ນหວັດ        | ē                 | ราษฎร์ธานี |                            |        |
| 😧 คำถามที่พบบ่อย 🛛 <                                                             | อำเภอ :                          |                                        | -ทั้งหมด-                       |                  |        |          | ✓ aun.            |                   | -ทั้งหมด-  |                            | ~      |
| 🐱 ระบบส่งข้อความ 🔹 🤇                                                             | ประเภทต่ำแห                      | iuo :                                  | -ทั้งหมด-                       |                  |        |          | 🗸 วาระประจำปี พ.ศ | L: [              |            | /                          |        |
| 🖹 ระบบรายงาน 🗸 🗸                                                                 |                                  |                                        |                                 |                  |        |          | คันหา แสดงกั้งหมด |                   |            |                            |        |
| <ul> <li>รายงานการรับสมัคร</li> </ul>                                            |                                  |                                        |                                 |                  |        |          |                   |                   |            |                            |        |
| <ul> <li>สรุปจำนวนผู้สมัครราย อุป</li> <li>รายงานผลคะแบบ</li> <li>117</li> </ul> | รายงา                            | นผลคะแบบ                               |                                 |                  |        |          |                   |                   |            |                            |        |
| <ul> <li>รายงานค่าใช้อ่ายในการเสราะนั่ง</li> </ul>                               | ออกรายงาน                        |                                        |                                 |                  |        |          |                   |                   |            |                            |        |
| luuda: oun.                                                                      | ล่ำดับ                           | จังหวัด                                | อำเภอ                           | ədn.             | 215:   | ครั้งที่ | ເບຕ               | ประเภทต่ำแหน่ง    | หมายเลข    | ชื่อ-นามสกุล               | คะแบบ  |
| <ul> <li>รายงานอานวนผูมสุทธและผูมา<br/>ใช้สิทธิ</li> </ul>                       | 1                                | สุราษฏร์ธานี                           | เมืองสุราษฏร์ธานี               | อบจ.สุราษฏร์ธานี | 1/2563 | 4/2563   | 1/กาญจนดิษฐ์      | สมาชิกสภาท้องถิ่น | 2          | construction in the second |        |
| <ul> <li>ประวัติการตำรงตำแหน่ง<br/>ทางการเมือง</li> </ul>                        | 2                                | สุราษฎร์ธานี                           | เมืองสุราษฎร์ธานี               | อบจ.สุราษฎร์ธานี | 1/2563 | 4/2563   | 1/กาญจนดิษฐ์      | สมาชิกสภาท้องถิ่น | 1          |                            |        |
| <ul> <li>รายงานจำนวนผู้สำเร็จการ</li> </ul>                                      | 3                                | สุราษฎร์ธานี                           | เมืองสุราษฎร์ธานี               | อบจ.สุราษฎร์ธานี | 1/2563 | 4/2563   | 1/กาญจนดิษฐ์      | สมาชิกสภาท้องถิ่น | 3          |                            |        |
| ศึกษาของผู้ตำรงต่ำแหน่ง                                                          | 4                                | สุราษฎร์ธานี                           | เมืองสุราษฎร์ธานี               | อบจ.สุราษฎร์ธานี | 1/2563 | 3/2563   | 2/พุนพื้น         | สมาชิกสภาท้องถิ่น | 1          |                            |        |
| 🖹 รายงานทะเบียนท้องถิ่น 🔇                                                        | 5                                | สุราษฎร์ธานี                           | เมืองสุราษฎร์ธานี               | อบจ.สุราษฎร์ธานี | 1/2563 | 3/2563   | 2/พุนพิน          | สมาชิกสภาท้องถิ่น | 3          |                            |        |
| 🗄 รายงานผู้ตำรงตำแหน่ง <                                                         | 6                                | สุราษฎร์ธานี                           | เมืองสุราษฎร์ธานี               | อบจ.สุราษฎร์ธานี | 1/2563 | 3/2563   | 2/พุนพิน          | สมาชิกสภาท้องถิ่น | 2          |                            |        |

#### 3.5.3 รายงานผลคะแนน **(หมายเลข 17)** สำหรับตรวจสอบผลคะแนน

## 3.5.4 รายงานค่าใช้จ่ายในการเลือกตั้งของแต่ละ อปท. **(หมายเลข 18)**

| ເຊິ່ງ ເຊິ່ງ ເຊິ່ງ ເພື່ອ ເພື່ອ ເພື | ล <b>การเลือกต่</b><br>เการปกครองที่ | <b>้งก้องถิ่นแห่งชา</b> น<br>ไองลี่แ คระกรองมะก | ດີ<br>ດໄກຍ                |                  |               |         |                   |                          |
|----------------------------------------------------------------------------------------------------|--------------------------------------|-------------------------------------------------|---------------------------|------------------|---------------|---------|-------------------|--------------------------|
|                                                                                                    | =                                    |                                                 |                           |                  |               |         |                   | REGRO4                   |
| ĕ                                                                                                    | ระบบรายงาน                           | : รายงานค่าใช้จ่ายใน                            | มการเลือกตั้งในแต่ละ อปท. |                  |               |         |                   |                          |
| MENU                                                                                                    |                                      |                                                 |                           |                  |               |         |                   |                          |
| 🏦 ระบบทะเบียนท้องถิ่น <                                                                                                    | คันหา                                |                                                 |                           |                  |               |         |                   |                          |
| 🚔 ระบบเลือกตั้ง <                                                                                                    | ประเภท อปท. :                        |                                                 | aua.                      | ~                | จังหวัด       |         | สุราษฎร์ธานี      |                          |
| 🚱 คำถามที่พบบ่อย 🔹 <                                                                                                    | อำเภอ :                              |                                                 | -ทั้งหมด-                 | ~                | อปท.          |         | -ทั้งหมด-         | ~                        |
| 🛎 ระบบส่งป้อความ 🤸                                                                                                    | ประเภทต่ำแหน่ง :                     |                                                 | -ทั้งหมด-                 | ~                | วาระประจำปี ห | LFL :   | 1                 |                          |
| 🖹 ระบบราชงาน 👻                                                                                                    | ครั้งที่เลือกตั้ง :                  |                                                 |                           |                  |               |         |                   |                          |
| <ul> <li>รายงานการรับสมัคร</li> </ul>                                                                                                    |                                      |                                                 |                           | คันหา            | แสดงทั้งหมด   |         |                   |                          |
| <ul> <li>สรุปจำนวนผู้สมัครราย อปท.</li> </ul>                                                                                                    |                                      |                                                 |                           |                  |               |         |                   |                          |
| • รายงานผลคะแบบ                                                                                                    | รายงานค่                             | าใช้จ่ายในการเลือกตั้ง                          | วในแต่ละ อปท.             |                  |               |         |                   |                          |
| <ul> <li>รายงานค่าใช้จ่ายในการเลือกจะ<br/>ในแต่ละ อปท.</li> </ul>                                                                                                    | 8 ออกรายงาน                          |                                                 |                           |                  |               |         |                   |                          |
| <ul> <li>รายงานจำนวนผู้มีสิทธิและผู้อา<br/>ใช้สิทธิ</li> </ul>                                                                                                    | ล่ำดับ                               | จังหวัด                                         | อำเภอ                     | əJn.             | 21S:          | ครั้งที | ประเภทต่ำแหน่ง    | ค่าใช้จ่ายในการเลือกตั้ง |
| <ul> <li>ประวัติการดำรงตำแหน่ง<br/>ทางการเมือง</li> </ul>                                                                                                    | 1                                    | สุราษฎร์ธานี                                    | เมืองสุราษฎร์ธานี         | อบจ.สุราษฎร์ธานี | 1/2563        | 1/2563  | ผู้บริหารท้องถิ่น |                          |
| <ul> <li>รายงานจำนวนผู้สำเร็จการ</li> </ul>                                                                                                    | 2                                    | สุราษฏร์ธานี                                    | เมืองสุราษฎร์ธานี         | อบจ.สุราษฎร์ธานี | 1/2563        | 3/2563  | สมาชิกสภาท้องถิ่น |                          |
| ศึกษาของผู้ตำรงตำแหน่ง                                                                                                    | 3                                    | สุราษฎร์ธานี                                    | เมืองสุราษฎร์ธานี         | อบจ.สุราษฏร์ธานี | 1/2563        | 4/2563  | สมาชิกสภาท้องถิ่น |                          |
| 🖺 รายงานทะเบียนท้องทีน 🤇                                                                                                    | 4                                    | สุราษฏร์ธานี                                    | เมืองสุราษฎร์ธานี         | อบจ.สุราษฏร์ธานี | 1/2563        | 2/2563  | สมาชิกสภาท้องถิ่น |                          |
| 🗄 รายงานผู้ตำรงต่าแหน่ง 🔇                                                                                                    | 5                                    | สุราษฎร์ธานี                                    | เมืองสุราษฎร์ธานี         | อบจ.สุราษฎร์ธานี | 1/2563        | 1/2563  | สมาชิกสภาท้องถิ่น |                          |

### 3.5.5 รายงานจำนวนผู้มีสิทธิและผู้มาใช้สิทธิ <mark>(หมายเลข 19)</mark>

| ເຊິຍແລ່ນເສຍ                                                         | <b>ງລາກາຣເ</b> ຊິ່<br>ເບລາຣປລ | <b>ลือกตั้งทั</b> ล<br>กรองก้องถึ | อ <b>งถิ่นแห่ง</b><br>๒ กระกรวงเ | <b>ชาติ</b><br>มหาดไทย |          |          |     |                 |              |                 |                    |             |               |                                |                        |
|---------------------------------------------------------------------|-------------------------------|-----------------------------------|----------------------------------|------------------------|----------|----------|-----|-----------------|--------------|-----------------|--------------------|-------------|---------------|--------------------------------|------------------------|
|                                                                     | =                             |                                   |                                  |                        |          |          |     |                 |              |                 |                    |             |               |                                | VOTR13                 |
| ĕ                                                                   | SEUUS                         | ายงาน : ราเ                       | ยงานจำนวน                        | เผู้มีสิทธิและผู้มา    | ใช้สิทธิ |          |     |                 |              |                 |                    |             |               |                                |                        |
| MENU                                                                |                               |                                   |                                  |                        |          |          |     |                 |              |                 |                    |             |               |                                |                        |
| 🏛 ระบบทะเบียนท้องถิ่น 🔸                                             | คัน                           | HT .                              |                                  |                        |          |          |     |                 |              |                 |                    |             |               |                                |                        |
| 🗰 ระบบเลือกตั้ง 🔹 📢                                                 | ประเภท                        | aun. :                            |                                  | -ทั้งหมด-              |          |          |     |                 | ~            | จังหวัด         |                    | สุราษฎ      | ร์ธานี        |                                |                        |
| 🚱 คำถามกีพบบ่อย 🔹 <                                                 | อำเภอ :                       |                                   |                                  | -ทั้งหมด-              |          |          |     |                 | ~            | aun.            |                    | -ทั้งห      | uo-           |                                | ~                      |
| 🛛 ระบบส่งป้อความ 🔍                                                  | ປຣະເກກດ                       | ำแหน่ง :                          |                                  | -ทั้งหมด-              |          |          |     |                 | ~            | วาระประจำปี พ.  | FL :               |             | 1             |                                |                        |
| 🔹 ระบบรายงาน 🗸 🗸                                                    | ครั้งที่เลือ                  | อกตั้ง :                          |                                  |                        |          |          |     |                 |              | 100 :           |                    |             |               |                                |                        |
| <ul> <li>รายงานการรับสมัคร</li> </ul>                               |                               |                                   |                                  |                        |          |          |     |                 | Řum          | แสดงทั้งหมด     |                    |             |               |                                |                        |
| <ul> <li>สรุปจำนวนผู้สมัครราย อปท.</li> </ul>                       | _                             |                                   |                                  |                        |          |          |     |                 |              |                 |                    |             |               |                                |                        |
| • รายงานผลคะแนน                                                     | ราย                           | เงานจำนวน                         | ผ้มีสิทธิและผ่                   | งัมาใช้สิทธิ           |          |          |     |                 |              |                 |                    |             |               |                                |                        |
| <ul> <li>รายงานค่าใช้จ่ายในการเลือกตั้ง<br/>ในแต่ละ อปท.</li> </ul> |                               |                                   | · · ·                            | *                      |          |          |     |                 |              |                 |                    |             |               |                                |                        |
| • รายงานจำนวนผู้มีสิทธิและผู้ทำ                                     | rance                         | ยงาน                              |                                  |                        |          |          |     |                 |              |                 |                    |             |               |                                |                        |
| tuans                                                               | 19 3 00                       | จังหวัด                           | อำเภอ                            | ədn.                   | ons:     | ครั้งที่ | เขต | วันที่เลือกตั้ง | จำนวนประชากร | จำนวนผู้มีสิทธิ | จำนวนผู้มาใช้สิทธิ | จำนวนบัตรดี | จำนวนบัตรเสีย | จำนวนบัตรไม่เลือกผู้สมัครผู้ใด | ร้อยละของผู้มาใช้สิทธิ |
| <ul> <li>ประวัติการดำรงตำแหน่ง<br/>ทางการเมือง</li> </ul>           | 1                             | สุราษฎร์ธานี                      | กาณจนดิษฐ์                       | เทศบาลด่าบลกรูด        | 1/2566   | 1/2566   | 2   | 04/05/2566      | 4,000        | 3.714           | 2,828              | 2,749       | 63            | 16                             | 76.14                  |
| รายงานจำนวนผู้สำเร็จการ                                             | 2                             | สุราษฎร์ธานี                      | กาญจนดิษฐ์                       | เทศบาลด่าบลกรูด        | 1/2564   | 1/2564   | 2   | 28/03/2564      | 9,964        | 3,584           | 3,130              | 2,996       | 105           | 29                             | 87.33                  |
| ศกษาของผู้ตำรงต่ำแหน่ง                                              | 3                             | สุราษฎร์ธานี                      | กาญจนดิษฐ์                       | เทศบาลต่ำบลกรูด        | 1/2564   | 1/2564   | 1   | 28/03/2564      | 9,964        | 3,881           | 3,420              | 3,268       | 120           | 32                             | 88.12                  |
| รายงานทะเบียนท้องถิ่น <                                             | 4                             | สุราษฎร์ธานี                      | กาญจนดิษฐ์                       | เทศบาลต่ำบลกรูด        | 1/2564   | 1/2564   | 1   | 28/03/2564      | 9,964        | 7,465           | 6,551              | 6,361       | 129           | 61                             | 87.76                  |

#### 3.5.6 ประวัติการดำรงตำแหน่งทางการเมือง (หมายเลข 20)

สำหรับตรวจสอบข้อมูลประวัติการดำรงตำแหน่งทางการเมืองของผู้บริหารท้องถิ่น คณะผู้บริหารท้องถิ่นและสมาชิกสภาท้องถิ่น (ที่หมดวาระไปแล้ว) สามารถเลือกเงื่อนไขในการ ค้นหา จากนั้นให้กด icon Q

| ເຊິ່ງ ເຊິ່ງ ເຊິ່ງ ເພື່ອ ເພື່ອ ເພື່ອ ເພື່ອ ເພື່ອ ເພື່ອ ເພື່ອ ເພື່ອ ເພື່ອ ເພື່ອ ເພື່ອ ເພື່ອ ເພື່ອ ເພື່ອ ເພື່ອ ເພື                                                                                                    | <mark>ลการเลือกตั้งท้องถึ</mark><br>ภารปกครองท้องถิ่น กร | <b>นแห่งชาติ</b><br>ะกรวงมหาดไทย |                   |                                 | daa            |                  |                           |                     |                      |                            |
|----------------------------------------------------------------------------------------------------|----------------------------------------------------------|----------------------------------|-------------------|---------------------------------|----------------|------------------|---------------------------|---------------------|----------------------|----------------------------|
| แายกไซกร.                                                                                                    | =                                                        |                                  |                   |                                 | COMPUT         |                  |                           |                     |                      | REP032                     |
| ĕ                                                                                                    | ระบบรายงาน : ประวัติก                                    | าารดำรงตำแหน่ง                   | าางการเมือง       |                                 | +              |                  |                           |                     |                      |                            |
| MENU                                                                                                    |                                                          |                                  |                   |                                 |                |                  |                           |                     |                      |                            |
| ธะบบทะเบียนท้องถิ่น <                                                                                                    | เงอนไขการคันหา                                           |                                  |                   |                                 |                |                  |                           |                     |                      |                            |
| 🖀 ระบบเลือกตั้ง 🔸                                                                                                    | 69 :                                                     |                                  |                   |                                 | นามสกุล :      |                  |                           |                     |                      |                            |
| 🤪 คำถามที่พบบ่อย 🛛 <                                                                                                    | เลขบัตรประชาชน :                                         |                                  | d                 |                                 |                |                  |                           |                     |                      |                            |
| 🐱 ระบบส่งข้อความ <                                                                                                    |                                                          |                                  | เล                | อก                              | กับเก          |                  |                           |                     |                      |                            |
| <ul> <li>ระบบรายงาน</li> <li>ระบบรายงาน</li> </ul>                                                                                                    | · · · · · · · · · · · · · · · · · · ·                    | •\$.                             |                   |                                 |                |                  |                           |                     |                      |                            |
| • สรุปจำนวนผู้สมัครราย อปท.                                                                                                    | ขอมูลการรบสมครเล                                         | ลอกตง                            |                   |                                 |                |                  |                           |                     |                      |                            |
| • รายงานผลคะแบบ                                                                                                    | ล่ำดับ                                                   | ชื่อ - นา                        | าสกุล             |                                 |                | หมายเลขบัตรประจ่ | ำตัวประชาชน               | , d                 |                      |                            |
| <ul> <li>รายงานค่าใช้จ่ายในการเลือกตั้ง<br/>ในแต่ละ อปก.</li> </ul>                                                                                                    | 1 นายมุสา สังข์ทอง                                       |                                  |                   |                                 |                |                  |                           | 1.4.                | ย() <b></b>          | <u>م</u>                   |
| <ul> <li>รายงานจำนวนผู้มีสิทธิและผู้มา</li> </ul>                                                                                                    | หน้าละ 10 รายการ 👻                                       |                                  |                   |                                 | 1 ถึง 1 จาก 1  |                  |                           |                     |                      |                            |
| • ประวัติการตำรงตำแหน่ง                                                                                                    |                                                          |                                  |                   |                                 |                |                  |                           |                     |                      |                            |
| ทงกรเมือง                                                                                                    | 9                                                        |                                  |                   |                                 |                |                  |                           |                     |                      |                            |
| ศึกษาของผู้ตำรงตำแหน่ง                                                                                                    |                                                          |                                  |                   |                                 |                |                  |                           |                     |                      |                            |
|                                                                                                    |                                                          |                                  |                   |                                 |                |                  |                           |                     |                      |                            |
|                                                                                                    | _                                                        |                                  |                   |                                 |                |                  |                           |                     |                      |                            |
| ອີງປະຊາດ ເພື່ອ ເພື່ອ ເພື | <b>ลการเลือกตั้งท้องถิ่</b><br>เการปกกรองท้องลื่น กะ     | <b>นแห่งชาติ</b><br>หกรองบหาดไทย |                   |                                 |                |                  |                           |                     |                      |                            |
|                                                                                                    | <b>=</b>                                                 |                                  |                   |                                 |                |                  |                           |                     |                      | REPO32                     |
| ĕ                                                                                                    | ระบบรายงาน : ประวัติก                                    | าารดำรงตำแหน่ง                   | ทางการเมือง       |                                 |                |                  |                           |                     |                      |                            |
| MENU                                                                                                    |                                                          |                                  |                   |                                 |                |                  |                           |                     |                      |                            |
| 🏛 ระบบทะเบียนท้องถิ่น 📢                                                                                                    | ประวัติการดำรงตำแ                                        | เหน่งทางการเมือง                 | ว (ระดับท้องถิ่น) |                                 |                |                  |                           |                     |                      |                            |
| 🗮 ระบบเลือกตั้ง 🛛 <                                                                                                    | ชื่อ - สกุล :                                            |                                  |                   |                                 |                |                  |                           |                     |                      |                            |
| 🚱 คำถามที่พบบ่อย <                                                                                                    | เลขบัตรประชาชน :                                         |                                  |                   |                                 |                |                  |                           |                     |                      |                            |
| 🖬 ระบบส่งข้อความ 🔇                                                                                                    | ล่ำดับ จังหวัด                                           | อำเภอ                            | หน่วยงาน          | ตำแหน่งที่ได้รับการแต่ง<br>ตั้ง | คำสั่ง คสช.    | วาระ             | ครั้งที่เลือก เขต<br>ตั้ง | วันที่ได้รับตำแหน่ง | วันที่พันจากต่ำแหน่ง | สาเหตุที่พันจาก<br>ตำแหน่ง |
| ระบบราชงาน 🗸                                                                                                    | 1 สุราษฎร์ธานี                                           | กาญจนดิษฐ์                       | เทศบาลต่ำบลกรูด   | นายกฯ                           |                | 1/2564           | 1/2564 1                  | 28/03/2564          |                      |                            |
| <ul> <li>รายงานการรมสมคร</li> <li>สรปจำนวนผัสมัครราย อปก.</li> </ul>                                                                                                    |                                                          |                                  |                   |                                 |                |                  |                           |                     |                      |                            |
| • รายงานผลคะแบบ                                                                                                    |                                                          |                                  |                   |                                 | กลับ ออกราชงาน |                  |                           |                     |                      |                            |
| <ul> <li>รายงานค่าใช้จ่ายในการเลือกตั้ง<br/>ในแต่ละ อปท.</li> </ul>                                                                                                    |                                                          |                                  |                   |                                 |                |                  |                           |                     |                      |                            |
| <ul> <li>รายงานจำนวนผู้มีสิทธิและผู้นา<br/>ใช้สิทธิ</li> </ul>                                                                                                    |                                                          |                                  |                   |                                 |                |                  |                           |                     |                      |                            |
| <ul> <li>ประวัติการสำรงสำแหน่ง<br/>ทางการเมือง</li> </ul>                                                                                                    |                                                          |                                  |                   |                                 |                |                  |                           |                     |                      |                            |

#### 3.5.7 รายงานจำนวนผู้สำเร็จการศึกษาของผู้ดำรงตำแหน่ง (หมายเลข 21)

| 🛞 <mark>ຕູແຍ່ນ້ອນູ</mark><br>ຄຣນສ່ານສອນ                                       | <b>ลการเลือก</b><br>เการปกครอง | เติ้งก้องถิ่นแห่งชาติ<br>ท้องถิ่ม กระกรองมะกลโก | Ð                   |         |          |                |              |            |              |             |           |  |  |  |  |  |
|-------------------------------------------------------------------------------|--------------------------------|-------------------------------------------------|---------------------|---------|----------|----------------|--------------|------------|--------------|-------------|-----------|--|--|--|--|--|
|                                                                               | =                              |                                                 |                     |         |          |                |              |            |              |             | REP022    |  |  |  |  |  |
| •                                                                             | ระบบรายงา                      | เน : รายงานจำนวนผู้สำเร็จ                       | การศึกษาของผู้ดำรงเ | รำแหน่ง |          |                |              |            |              |             |           |  |  |  |  |  |
| MENU                                                                          |                                |                                                 |                     |         |          |                |              |            |              |             |           |  |  |  |  |  |
| <ul> <li>ธะบบทะเบียนท้องที่น &lt;</li> </ul>                                  | คันหา                          |                                                 |                     |         |          |                |              |            |              |             |           |  |  |  |  |  |
| 🖀 ระบบเลียกตั้ง 🤞                                                             | ประเภท อปก. :                  |                                                 | -ทั้งหมด-           |         |          | ÷ ۵            | ango :       | สุราษฎร์ธา | đ            |             |           |  |  |  |  |  |
| 🛛 กำถามที่พบบ่อย 🤞                                                            | อำเภอ :                        | د د د د د د د د د د د د د د د د د د د           |                     |         |          |                |              |            |              |             |           |  |  |  |  |  |
| 🖬 ระบบส่งข้อความ <                                                            |                                | الله الله الله الله الله الله الله الله         |                     |         |          |                |              |            |              |             |           |  |  |  |  |  |
| ระบบรายงาน •                                                                  |                                | avafaras met                                    |                     |         |          |                |              |            |              |             |           |  |  |  |  |  |
| • รายงานการรับสมัคร                                                           | รายงาน                         | จำนวนผู้สำเร็จการศึกษาขอ                        | งผู้ดำรงตำแหน่ง     |         |          |                |              |            |              |             |           |  |  |  |  |  |
| • สรุปข่านวนผู้สมัครราย องก.                                                  | ออกรายงาม                      | 1                                               |                     |         |          |                |              |            |              |             |           |  |  |  |  |  |
| <ul> <li>รายงานผลหลุ่มนั้น</li> <li>รายงานต่าใช้อ่ายในการเลือกตั้ง</li> </ul> | สำดับ                          | วณิการคื                                        | inun                | เกยกฯ   | รองนายกฯ | ที่ปรึกษานายกฯ | เลขานการนายก | ประธานสภา  | รองประธานสภา | เลขานการสภา | สมาชิกสภา |  |  |  |  |  |
| tuidai aun.                                                                   | 1                              | ไม่อบการศึกษา                                   |                     | 1       | 0        | 0              | 0            | 0          | 0            | 0           | 0         |  |  |  |  |  |
| <ul> <li>รายงามจำนวนผู้มีสิทธิและผู้มา<br/>ใช้สิทธิ</li> </ul>                | 2                              | ประถมศึกษา                                      |                     | 2       | 28       | 8              | 6            | 21         | 23           | 2           | 199       |  |  |  |  |  |
| <ul> <li>ประวัติการตำรงตำแหน่ง<br/>กางการเมือง</li> </ul>                     | 3                              | ม้ธยมศึกษาตอนต้นหรือเทียบเท่า                   |                     | 9       | 35       | 4              | 16           | 26         | 28           | 5           | 186       |  |  |  |  |  |
| • รายงานงานวนผัสหรือการ                                                       | 4                              | มัรขมศึกษาตอนปลายหรือเทียบเท่า                  |                     | 22      | 61       | 10             | 28           | 37         | 48           | 28          | 317       |  |  |  |  |  |
| ศึกษาของผู้สารงสายหย่ง                                                        | 21)                            | ปวช.หรือเทียบเท่า                               |                     | 7       | 15       | 3              | 6            | 6          | 5            | 2           | 46        |  |  |  |  |  |
| ธายงานกะเบียนก้องถิ่น <                                                       | 6                              | ปวส./ปวท.หรือเทียบเท่า                          |                     | 5       | 22       | 4              | 12           | 7          | 2            | 3           | 57        |  |  |  |  |  |
| ธายงามผู้ปารงปามหน่ง <                                                        | 7                              | ปริญญาตรี                                       |                     | 74      | 101      | 16             | 65           | 33         | 28           | 48          | 219       |  |  |  |  |  |
| 🚦 รายงามตรวจสอบคุณสมบัติ <                                                    | 8                              | ปริญญาไท                                        |                     | 17      | 16       | 5              | 4            | 4          | 3            | 43          | 18        |  |  |  |  |  |
| 🛃 รายงานจำนวนวาระ 🧹 🤇                                                         |                                |                                                 |                     |         |          |                |              |            |              |             |           |  |  |  |  |  |

#### 3.6 เมนู "รายงานทะเบียนท้องถิ่น"

เป็นเมนูแสดงข้อมูลขององค์กรปกครองส่วนท้องถิ่น สามารถใช้เงื่อนไขในการค้นหาข้อมูล แบบแยกตามรูปแบบขององค์กรปกครองส่วนท้องถิ่น หรือรวมทั้งหมดได้ (หมายเลข 22)

| 🛞 <b>ຕຸບຍົນ</b><br>ຄຣນສ່ຽ                  | ້ອມູຂ<br>ເສຣີມ | <b>ลการเลือ</b><br>การปกคร | อ <b>กตั้งท้องถิ่นแห</b><br>องท้องลิ่ม กระทระ | <b>ร่งชาติ</b><br>องมหาดไทย |            |                 |          |                |        |
|--------------------------------------------|----------------|----------------------------|-----------------------------------------------|-----------------------------|------------|-----------------|----------|----------------|--------|
| นายณัจกร                                   |                | ≡                          |                                               |                             |            |                 |          |                | REGRO2 |
| ĕ                                          | ·              | รายงานท                    | ะเบียนท้องถิ่น : รา                           | เยชื่อ อปท. แยกรายจังหวัด   |            |                 |          |                |        |
| MENU                                       |                |                            |                                               |                             |            |                 |          |                |        |
| 🏛 ระบบทะเบียนท้องถิ่น                      | ¢              | ค้นหา                      |                                               |                             |            |                 |          |                |        |
| 🗋 ระบบเลือกตั้ง                            | ۲.             | ประเภท อปท                 | n. :                                          | อบต.                        | ~          | จังหวัด :       | สุราษฎร์ | รานี           |        |
| 😧 คำถามที่พบบ่อย                           | ¢              | อำเภอ :                    |                                               | -ทั้งหมด-<br>อบจ.           |            | อป <b>ท</b> . : | -ทั้งหม  | Ω-             | ~      |
| 🐱 ระบบส่งข้อความ                           | ۲.             |                            |                                               | เทศบาลนคร                   |            | แสดงทั้งหมด     |          |                |        |
| 🗋 ระบบรายงาน                               | •              |                            |                                               | เทศบาลต่ำบล<br>อบต.         |            |                 |          |                |        |
| 🖹 รายงานทะเบียนท้องถิ่น                    | 22             | รายชื่อ                    | ว อปท. แยกรายจัง                              | ท้องถิ่นรูปแบบพิเศษ<br>DHDQ |            |                 |          |                |        |
| <ul> <li>รายชื่อ อปท. แยกรายจัง</li> </ul> | ižo            | 220052(122)                |                                               |                             |            |                 |          |                |        |
| 🗄 รายงานผู้ดำรงตำแหน่ง                     | ۰.             | JULY SUPERIOR              |                                               |                             |            |                 |          |                |        |
| 🛃 รายงานตรวจสอบคุณสมบั                     | , «            | ń                          |                                               | จังหวัด                     |            | อำเภอ           |          | ชื่อ อปท.      |        |
| 🕅 รายงานจำนวนวาระ                          |                | 1                          | สุราษฎร์ธานี                                  |                             | กาณจนดิษฐ์ |                 |          | อบต.คลองสระ    |        |
|                                            |                | 2                          | สุราษฎร์ธานี                                  |                             | กาญจนดิษฐ์ |                 |          | อบต.ตะเคียนทอง |        |
| 🖬 รายงานวาระพิเศษ                          | < l            | 3                          | สุราษฎร์ธานี                                  |                             | กาญจนดิษฐ์ |                 |          | อมต.ท่าทอง     |        |
|                                            | . 1            |                            |                                               |                             |            |                 |          |                |        |

#### 3.7 เมนู "รายงานผู้ดำรงตำแหน่ง"

สำหรับแสดงข้อมูลของผู้บริหารท้องถิ่น คณะผู้บริหารท้องถิ่น และสมาชิกสภาท้องถิ่นที่ บันทึกข้อมูลและแต่งตั้งแล้วในระบบ โดยสามารถเลือกเงื่อนไขในการค้นหา และออกรายงานใน รูปแบบไฟล์ excel ประกอบด้วย 6 เมนูย่อย **(หมายเลข 23)** 

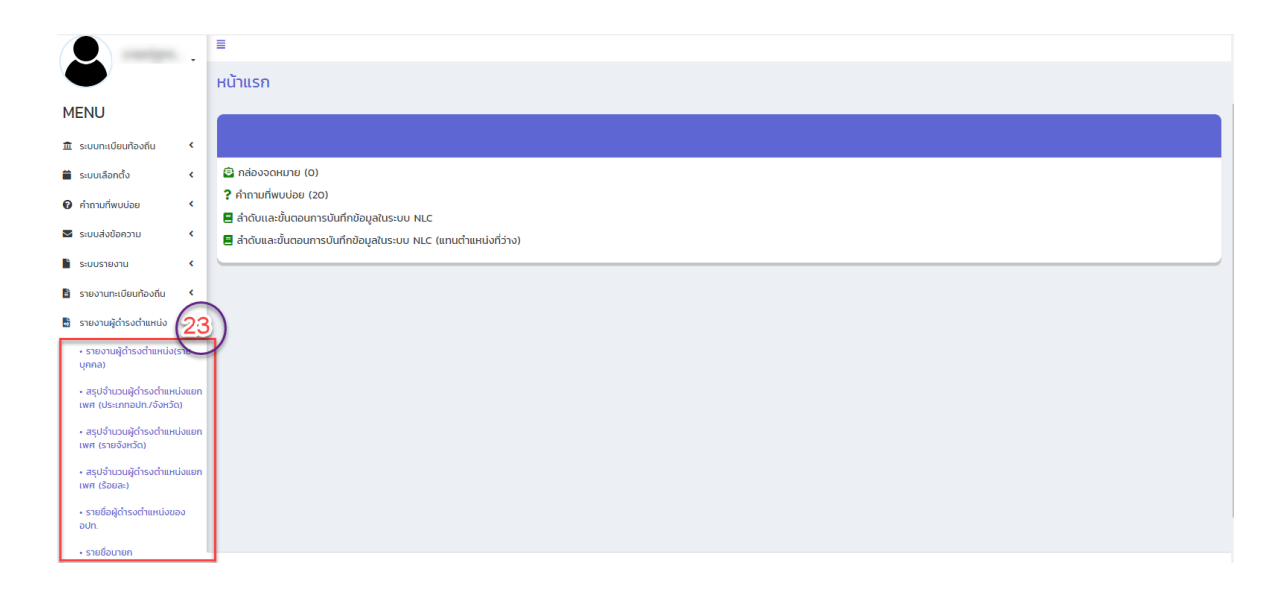

3.7.1 รายงานจำนวนผู้ดำรงตำแหน่ง (รายบุคคล) **(หมายเลข 24)** สามารถเลือกเงื่อนไข แล้วกด "ค้นหา" ระบบจะแสดงข้อมูลรายชื่อผู้ดำรงตำแหน่งและประวัติทั่วไป และ "ออกรายงาน" เป็นไฟล์ excel

| 🛞 <b>ຕູບຍົນ</b><br>ຄຣນສ່ອ                                               | ້ອມູສ<br>ເສຣີມ | <mark>ລຸກກາຣເ</mark> ລັ<br>ເຈກຣປລາ | <b>ลือกตั้งท</b> ี่<br>กรองก้อง | <b>ໄວຈຄີ່ບແເ</b><br>ຈີນ ຄຣະຄຣ | <mark>ห่งชาติ</mark><br>องมหาดไทย |                   |                     |                        |              |      |                |                                   |            |                                |         |
|-------------------------------------------------------------------------|----------------|------------------------------------|---------------------------------|-------------------------------|-----------------------------------|-------------------|---------------------|------------------------|--------------|------|----------------|-----------------------------------|------------|--------------------------------|---------|
|                                                                         |                | =                                  |                                 |                               |                                   |                   |                     |                        |              |      |                |                                   |            |                                | VOTR9   |
| ĕ                                                                       | ·              | รายงา                              | นผ้ดำรงต่                       | าแหน่ง : ร                    | ายงานผัดำรง                       | ตำแหน่ง(รา        | เยบคคล)             |                        |              |      |                |                                   |            |                                |         |
| MENU                                                                    |                |                                    |                                 |                               | ŭ                                 | -                 | 1.1                 |                        |              |      |                |                                   |            |                                | _       |
| 🏛 ระบบทะเบียนท้องถิ่น                                                   |                | เงื่อ                              | นไขการคัเ                       | лкл                           |                                   |                   |                     |                        |              |      |                |                                   |            |                                |         |
| 🗰 ระบบเลือกตั้ง                                                         | •              | ประเภท                             | อปท. :                          |                               | -ทั้งหมด                          | -                 |                     | ~                      | จังหวัด      |      |                | สุราษฎร์ธานี                      |            |                                |         |
| 🚱 คำถามที่พบบ่อย                                                        | ¢              | อำเภอ :                            |                                 |                               | -ทั้งหมด                          | -                 |                     | ~                      | aun. :       |      |                | -ทั้งหมด-                         |            |                                | ~       |
| 🐱 ระบบส่งข้อความ                                                        | •              | ประเภทต                            | панию :                         |                               | -ทั้งหมด                          | -                 |                     | ~                      | 015: :       |      |                | /                                 |            |                                |         |
| 🖹 ระบบราชงาน                                                            | ۰              | ตำแหน่ง                            |                                 |                               | □илел ч                           |                   | □sa                 | องนายก ฯ               | □ที่ปรึกษานา | ยกฯ  |                | □เลขานุการนายก                    |            |                                |         |
| 📓 รายงานทะเบียนท้องทีน                                                  | ۰              |                                    |                                 |                               | OUseshua                          | เภา               | □sa                 | องประธานสภา            | Clavnunsa    | ากา  |                | □สมาชิกสภา                        |            |                                |         |
| 🗄 รายงานผู้ตำรงต่าแหน่ง                                                 | •              |                                    |                                 |                               |                                   |                   |                     | คับหา                  | แสดงทั้งหมด  |      |                |                                   |            |                                |         |
| <ul> <li>รายงานผู้ตำรงตำแหน่ง(ร<br/>บุคคส)</li> </ul>                   | "(             | 24)                                |                                 |                               |                                   |                   |                     |                        |              |      |                |                                   |            |                                |         |
| <ul> <li>สรุปจำนวนผู้ดำรงตำแหน่<br/>เพศ (ประเภทอปก./จังหวัด)</li> </ul> | งแยก           | ราย                                | งานการดำ                        | ารงตำแหเ                      | iง (รายบุคคล                      | )                 |                     |                        |              |      |                |                                   |            |                                |         |
| <ul> <li>สรุปจำนวนผู้ดำรงดำแหน่<br/>เพศ (รายจังหวัด)</li> </ul>         | งแขก           | aansi                              | ยงาน                            |                               |                                   |                   |                     |                        |              |      |                |                                   |            |                                |         |
| <ul> <li>สรุปสำนวนผู้ตำรงตำแหน่</li> </ul>                              | งแยก           | ล่าดับ                             | จังหวัด                         | ວຳເກວ                         | ədn.                              | ครั้งที่เลือกตั้ง | รหัสประจำตัวประชาชน | ชื่อ-นามสกุล           |              | LWFI | ตำแหน่ง        | วันที่เลือกตั้ง/วันที่ดำรงตำแหน่ง | วันครบวาระ | วุฒิการศึกษา                   | อาชีพ   |
| เพศ (ร้อยสะ)                                                            |                | 1                                  | สุราษฏร์ธานี                    | กาณจนดิษฐ์                    | เทศบาลตำบลกรูด                    | 1/2564            |                     | นายนายจรงค์ ชุมสุข     |              | ชาย  | นายกฯ          | 28/03/2564                        | 27/03/2568 | ม้ธยมศึกษาตอนปลายหรือเทียบเท่า | เกษตรกร |
| <ul> <li>รายชื่อผู้ตำรงตำแหน่งขอ-<br/>อปท.</li> </ul>                   | ٥              | 2                                  | สุราษฎร์ธานี                    | กาญจนดิษฐ์                    | เทศบาลตำบลกรูด                    | 1/2564            |                     | นายธนูศักดิ์ แพเพชรทอง |              | ชาย  | รองนายกฯ       | 01/05/2564                        | 27/03/2568 | ปวส./ปวท.หรือเทียบเท่า         | เกษตรกร |
| • รายชื่อนายก                                                           |                | 3                                  | สุราษฏร์ธานี                    | กาณจนดิษฐ์                    | เทศบาลตำบลกรุด                    | 1/2564            |                     | นางหนึ่งฤทัย วิชัยดิษฐ |              | หญิง | รองนายกฯ       | 01/05/2564                        | 27/03/2568 | ปริญญาตรี                      | เกษตรกร |
| 🗄 รายงานตรวจสอบคุณสมบัต                                                 | i <            | 4                                  | สุราษฏร์ธานี                    | กาณจนดิษฐ์                    | เทศบาลตำบลกรูด                    | 1/2564            |                     | นายนิสิต แพเพชร        |              | ชาย  | ที่ปรึกษานายกฯ | 01/05/2564                        | 27/03/2568 | ม้ธยมศึกษาตอนปลายหรือเทียบเท่า | ทำสวน   |

3.7.2 สรุปจำนวนผู้ดำรงตำแหน่งแยกเพศ (ประเภท อปท./จังหวัด) (หมายเลข 25) กด "ค้นหา" ระบบจะแสดงข้อมูลจำนวนผู้ดำรงตำแหน่งในภาพรวมของจังหวัดและแยกเพศ ชาย-หญิง และ "ออกรายงาน" เป็นไฟล์ excel โดยไม่ได้แยกตามรูปแบบองค์กรปกครอง ส่วนท้องถิ่น

| ເຊິ່ງ ເຊິ່ງ ເຊິ່ງ ເພື່ອ ເພື່ອ ເພື | <mark>ลการเลือก</mark><br>มการปกครอง | <b>ตั้งท้องถิ่นแ</b><br>วภ้องสีบ กระกะ | <b>ห่งชาติ</b><br>องมหาด | <b>້າ</b><br>ຈາໃກເຍ |         |           |                   |           |          |        |            |       |       |      |       |        |       |        |          |                    |
|----------------------------------------------------------------------------------------------------|--------------------------------------|----------------------------------------|--------------------------|---------------------|---------|-----------|-------------------|-----------|----------|--------|------------|-------|-------|------|-------|--------|-------|--------|----------|--------------------|
|                                                                                                    | =                                    |                                        |                          |                     |         |           |                   |           |          |        |            |       |       |      |       |        |       |        |          | REGR15             |
| ĕ                                                                                                    | รายงานผู้ดำ                          | ารงตำแหน่ง : ส                         | <b>า</b> รุปจำน:         | วนผู้ดำร            | งตำแหน่ | งแยกเพ    | เศ (ประเ <i>ร</i> | าทอปท./ส่ | จึงหวัด) |        |            |       |       |      |       |        |       |        |          |                    |
| MENU                                                                                                    |                                      |                                        |                          |                     |         |           |                   |           |          |        |            |       |       |      |       |        |       |        |          |                    |
| 🏦 ระบบทะเบียนท้องถิ่น 📢                                                                                                    | คันหา                                |                                        |                          |                     |         |           |                   |           |          |        |            |       |       |      |       |        |       |        |          |                    |
| 🗯 ระบบเลือกตั้ง 🛛 <                                                                                                    | ประเภท อปท. :                        |                                        |                          | -ทั้งหมด-           |         |           |                   |           |          | ``     | •          |       |       |      |       |        |       |        |          |                    |
| 🛛 คำถามก็พบบ่อย 🔹 <                                                                                                    |                                      |                                        |                          |                     |         |           |                   |           |          | คัมหา  | แสดงทั้งหม | 0     |       |      |       |        |       |        |          |                    |
| 🕿 ระบบส่งชั่อความ 🔹 🕻                                                                                                    |                                      |                                        |                          |                     |         |           |                   |           |          |        |            |       |       |      |       |        |       |        |          |                    |
| ระบบราชงาน 🤇                                                                                                    | สรุปจำน                              | เวนผู้ดำรงตำแห                         | เน่งแยก                  | เพศ (ปร             | ะเภทอป  | ท./จังหว่ | ົດ)               |           |          |        |            |       |       |      |       |        |       |        |          |                    |
| 🖹 รายงานทะเบียนท้องถิ่น 🔸                                                                                                    | ออกรายงาน                            |                                        |                          |                     |         |           |                   |           |          |        |            |       |       |      |       |        |       |        |          |                    |
| 🗄 รายงานผู้สำรงสำนหน่ง 🗸                                                                                                    | สำตับ                                | พื้นที่ (จังหวัด)                      | ID                       | ยกษ                 | รองเ    | เายกฯ     | ที่ปรึกเ          | กมายกษ    | เลขามก   | กรมายก | ami        | เกสกา | Usis  | แสกา | saads | รานสภา | เลขาม | การสถา | เลขานการ | สถาที่ไม่ให่สมาชิก |
| <ul> <li>รายงานผู้ตำรงตำแหน่ง(ราย<br/>บุคคล)</li> </ul>                                                                                                    | _                                    |                                        | ชาย                      | หญิง                | ชาย     | หญิง      | ชาย               | หญิง      | ชาย      | หญิง   | ชาย        | หญิง  | ชาย   | หญิง | ชาย   | หญิง   | ชาย   | หญิง   | ชาย      | หญ่ง               |
| • สรุปอ่านวนผู้ตำรงต่ายหน่งยาก                                                                                                    | 25) <sup>1</sup>                     | -                                      | 129                      | 9                   | 249     | 35        | 42                | 9         | 95       | 45     | 904        | 153   | 127   | n    | 126   | 13     | 35    | 21     | 59       | 19                 |
| <ul> <li>สรปร่านวนมีดำรงดำแหน่งแขก</li> </ul>                                                                                                    |                                      | SOU                                    | 129                      | 9                   | 249     | 35        | 42                | 9         | 95       | 45     | 904        | 153   | 127   | n    | 126   | 13     | 35    | 21     | 59       | 19                 |
| เพศ (รายจังหวัด)                                                                                                    |                                      | ร้อยละ                                 | 93.48                    | 6.52                | 87.68   | 12.32     | 82.35             | 17.65     | 67.86    | 32.14  | 85.53      | 14.47 | 92.03 | 7.97 | 90.65 | 9.35   | 62.50 | 37.50  | 75.64    | 24.36              |
| <ul> <li>สรุปจำนวนผู้ดำรงตำแหน่งแขก<br/>เพศ (ร้อยละ)</li> </ul>                                                                                                    |                                      |                                        |                          |                     |         |           |                   |           |          |        |            |       |       |      |       |        |       |        |          |                    |
| <ul> <li>รายชื่อผู้ตำรงตำแหน่งของ<br/>อปท.</li> </ul>                                                                                                    |                                      |                                        |                          |                     |         |           |                   |           |          |        |            |       |       |      |       |        |       |        |          |                    |
| • รายชื่อนายก                                                                                                    |                                      |                                        |                          |                     |         |           |                   |           |          |        |            |       |       |      |       |        |       |        |          |                    |

3.7.3 สรุปจำนวนผู้ดำรงตำแหน่งแยกเพศ (รายจังหวัด) (หมายเลข 26) ระบบจะแสดง ข้อมูลจำนวนผู้ดำรงตำแหน่งเป็นรายองค์กรปกครองส่วนท้องถิ่นและแยกเพศ ชาย-หญิง โดยสามารถเลือกเงื่อนไขในการค้นหาตามรูปแบบองค์กรปกครองส่วนท้องถิ่น และ "ออกรายงาน" เป็นไฟล์ excel

เมนูนี้สามารถตรวจสอบข้อมูลของ อปท. กรณีต้องการตรวจสอบว่าตำแหน่งใดยังไม่ บันทึกข้อมูลในระบบ โดยให้สังเกตจากข้อมูลที่แสดงเลข 0 (ศูนย์) หมายถึง ยังไม่ได้มีการบันทึก หรือแต่งตั้งในระบบ (ยกเว้นตำแหน่งที่ปรึกษาของ อบต. ที่ไม่มีการแต่งตั้งตามกฎหมาย)

| นายณัฐกร                                              | =               |                 |                  |                       |         |      |     |        |          |          |             |           |     |        |     |          |           |          |      |          |            | REGRI                                            |
|-------------------------------------------------------|-----------------|-----------------|------------------|-----------------------|---------|------|-----|--------|----------|----------|-------------|-----------|-----|--------|-----|----------|-----------|----------|------|----------|------------|--------------------------------------------------|
| •                                                     | รายงานผู้       | ุ้ดำรงตำแหน่ง   | : สรุปจำนวนผู้   | ดำรงตำแหน่งแยกเพศ (ร  | ายจังห: | ັດ)  |     |        |          |          |             |           |     |        |     |          |           |          |      |          |            |                                                  |
| MENU                                                  |                 |                 |                  |                       |         |      |     |        |          |          |             |           |     |        |     |          |           |          |      |          |            |                                                  |
| ธ.บบกะเบียนก้องที่น <                                 | คันหา           |                 |                  |                       |         |      |     |        | <u>г</u> |          |             |           |     |        |     |          |           |          |      |          |            |                                                  |
| 🛢 ระบบเลียกตั้ง 📢                                     | จังหวัด :       |                 |                  | รุราษฎร์ธานี          |         |      |     |        |          |          | ประเภท อ    | un. :     |     |        |     | -понио   |           |          |      |          |            | ~ ~                                              |
| 😧 ศากามที่พบม่อย                                      |                 |                 |                  |                       |         |      |     |        | - 1      | ànn -    | n di man    |           |     |        |     | -rianun- |           |          |      |          |            |                                                  |
| 🛎 ระบบส่งป้อกวาม 🤞                                    |                 |                 |                  |                       |         |      |     |        |          | Pilan I  | actorionaci |           |     |        | _   | เทศบาลน  | es<br>Iou |          |      |          |            |                                                  |
| ระบบรายงาน <                                          |                 |                 |                  |                       |         |      |     |        |          |          |             |           |     |        |     | indunad  | sur       |          |      |          |            |                                                  |
| ธายงานกะเบียนก้องถิ่น <                               | สรุปจ           | านวนผู้ด่ารงต่  | าแหนงแยกเพศ      | (รายจังหวัด)          |         |      |     |        |          |          |             |           |     |        |     | ribotiuş | luuu Rumu |          |      |          |            |                                                  |
| 🖥 รายงานผู้ตำรงต่าแหน่ง 🗸                             | ออกรายงาเ       | u -             |                  |                       |         |      |     |        |          |          |             |           |     |        |     |          |           |          |      |          |            |                                                  |
| • รายงานผู้ตำรงตำแหน่ง(ราย                            | สำดับ           | бандо           | อ่าเภอ           | aun.                  | , i     | ทยก  | SDC | มนายกฯ | ที่ปรีก  | ษานายกฯ  | เลขาเ       | นุการนายก | สมา | อีกสภา | US: | ธานสภา   | spou      | ระธานสภา | เลขา | นุการสภา | เลขามุการส | รกาที่ไม่ใช่สมาชิก                               |
| unna)                                                 |                 |                 |                  |                       | ชาย     | недо | ชาย | неўа   | ชาย      | недо     | ชาย         | неўр      | ชาย | недо   | ชาย | неўо     | ชาย       | неўа     | ชาย  | неда     | ชาย        | HEĞO                                             |
| twn (ds:nnodn/dakón)                                  | · ·             | สุราษฎร์ชานี    | ทาญจนดิษฐ์       | เทศบาลตำบลกรูด        | 1       | 0    | 1   | 1      | 1        | 0        | 1           | 0         | ю   | 0      | 1   | 0        | 1         | 0        | 0    | 0        | 1          | 0                                                |
| • สรุปงำนวนผู้การงถ่านหม่งแร <mark>่</mark> 2         | 6) <sup>2</sup> | สุราษฏร์สานี    | ทาญจนดิษฐ์       | เทศบาลต่าบลทาญจนดิษฐ์ | 1       | 0    | 2   | 0      | 1        | 0        | 1           | 0         | 7   | 3      | - 1 | 0        | 1         | 0        | 0    | 0        | 1          | 0                                                |
| <ul> <li>สรุปสำนวนผู้สำรงสำแหน่งแตก</li> </ul>        | 13              | สุราษฎร์ธานี    | กาญจนดิษฐ์       | เทศบาลต่าบลช้างขวา    | 1       | 0    | 2   | 0      | 1        | 0        | 1           | 0         | ю   | 0      | 1   | 0        | 1         | 0        | 0    | 0        | 0          | 1                                                |
| เพท (ร้อยละ)                                          | 4               | สุราษฎร์ธานี    | กาญจนดิษฐ์       | เทศบาลต่าบลช้างช้าย   | 1       | 0    | 1   | 1      | 1        | 0        | 1           | 0         | 10  | 0      | 1   | 0        | 1         | 0        | 0    | 0        | 1          | 0                                                |
| <ul> <li>รายชื่อผู้ตำรงตำแหน่งของ<br/>อปท.</li> </ul> | 5               | สุราษฎร์ธานี    | กาญจนดิษฐ        | เทศบาลต่านองใหม่      | 0       | 1    | 2   | 0      | 1        | 0        | 1           | 0         | 10  | 0      | 1   | 0        | 1         | 0        | 0    | 0        | 1          | 0                                                |
| • รายชื่อมายก                                         | 6               | สุราษฎร์ธานี    | กาญจนดิษฐ์       | อบต.คลองสระ           | 1       | 0    | 2   | 0      | 0        | 0        | 1           | 0         | 7   | 0      | 1   | 0        | 1         | 0        | 1    | 0        | 0          | 0                                                |
| รายงามตรวจสอบคุณสมบัติ <                              | 7               | สุราษฎร์ธานี    | กาญจนดิษฐ์       | อบต.ตะเคียนทอง        | 1       | 0    | 2   | 0      | 0        | 0        | 1           | 0         | 4   | 0      | 0   | 1        | 1         | 0        | 1    | 0        | 0          | 0                                                |
| 🛃 รายงานจำนวนวาระ 🧹                                   | 8               | สุราษฎร์ชานี    | ทาญจนดิษฐ์       | อมตะกำทอง             | 1       | 0    | 1   | 0      | 0        | 0        | 1           | 0         | 5   | 1      | 1   | 0        | 1         | 0        | 0    | 1        | 0          | 0                                                |
| 5 รายงานวาระพิเศษ <                                   | 9               | สุราษฎร์ชานี    | กาญจนดิษฐ์       | มหรือสาคาเวบส         | 1       | 0    | 2   | 0      | 0        | 0        | 1           | 0         | 2   | 2      | 1   | 0        | 1         | 0        | 0    | 0        | 0          | 1                                                |
|                                                       | 10              | สุราษฎิริธาน    | нивопоед         | อบติภาสุแท            | 1       | 0    | 2   | 0      | 0        | 0        | 1           | 0         | 9   | 1      | 1   | 0        | 1         | 0        | 1    | 0        | 0          | U                                                |
|                                                       | нй              | ภละ 10 รายการ 🗸 | หน้าที่ 1 จาก 14 | ~                     |         |      |     |        |          | 1 ถึง 10 | 138 nrd     |           |     |        |     |          |           |          |      |          |            | $\mathbb{N} \triangleleft \blacktriangleright M$ |

3.7.4 สรุปจำนวนผู้ดำรงตำแหน่งแยกเพศ (ร้อยละ) **(หมายเลข 27)** ระบบจะแสดงข้อมูล จำนวนผู้ดำรงตำแหน่งในภาพรวมทุกรูปแบบ โดยแยกเพศ ชาย-หญิง (ร้อยละ) และ "ออกรายงาน" เป็นไฟล์ excel

| ເຊັ່ນ ເຊິ່ງ ເພີ່ມ ເພື່ອ ເພື່ອ ເ | <b>ລກາຣເລືອ</b><br>ມກາຣປກຄຣ <del>າ</del> | <b>ກຕັ້ນກ້ອນຄື່ມແห່ນ</b> ນ<br>ໜ້າອັນຄືນ ຄອນຄອນນ | <b>អាចាំ</b><br>អាចពែខ | I       |         |          |          |        |             |         |            |       |       |       |       |        |        |        |             |              |
|----------------------------------------------------------------------------------------------------|------------------------------------------|-------------------------------------------------|------------------------|---------|---------|----------|----------|--------|-------------|---------|------------|-------|-------|-------|-------|--------|--------|--------|-------------|--------------|
|                                                                                                    | =                                        |                                                 |                        |         |         |          |          |        |             |         |            |       |       |       |       |        |        |        |             | REGR17       |
| Ŭ                                                                                                    | รายงานผู้เ                               | ถำรงตำแหน่ง : สรุปจ่                            | ำนวนผู้เ               | กำรงตำ  | แหน่งแย | ยกเพศ (  | (ร้อยละ) |        |             |         |            |       |       |       |       |        |        |        |             |              |
| MENU                                                                                                    |                                          |                                                 |                        |         |         |          |          |        |             |         |            |       |       |       |       |        |        |        |             |              |
| ธะบบทะเบียนท้องถิ่น <                                                                                                    | คันหา                                    |                                                 |                        |         |         |          |          |        |             |         |            |       |       |       |       |        |        |        |             |              |
| 🚔 ระบบเลือกตั้ง 🔹 <                                                                                                    | จังหวัด :                                |                                                 |                        |         |         |          |          |        | _           | _       |            |       |       |       |       |        |        |        |             |              |
| 😧 คำถามที่พบบ่อย 🔹 🕻                                                                                                    |                                          |                                                 |                        |         |         | - U      | เลือก    |        | <b>→</b> [] | คับหา ธ | สดงทั้งหมด |       |       |       |       |        |        |        |             |              |
| 🛛 ระบบส่งข้อความ 🔹 🤇                                                                                                    |                                          |                                                 |                        |         |         | _        |          |        |             | _       |            |       |       |       |       |        |        |        |             |              |
| 🖹 ระบบรายงาน 🤇                                                                                                    | สรุปจำ                                   | นวนผู้ดำรงตำแหน่งแ                              | ยกเพศ                  | (ร้อยละ |         |          |          |        |             |         |            |       |       |       |       |        |        |        |             |              |
| 🗄 รายงานทะเบียนท้องทีน 🔇                                                                                                    | ออกรายงาม                                |                                                 |                        |         |         |          |          |        |             |         |            |       |       |       |       |        |        |        |             |              |
| 🖥 รายงานผู้ตำรงต่านหน่ง 🗸                                                                                                    |                                          |                                                 |                        |         |         |          | س ت      |        |             |         |            |       |       |       |       |        |        |        |             | de se o      |
| <ul> <li>รายงานผู้ตำรงตำแหน่ง(ราย</li> </ul>                                                                                                    | ลาดบ                                     | บระเภท อบท.                                     | u                      | en -    | SDOL    | JIDINY - | nusnu    | กนายกฯ | เลขานุก     | กรนายก  | สมาช       | เกสภา | US:S  | เนสภา | SDOUS | ธานสภา | เลขานุ | การสภา | เลขานุการสม | าาทเมเซสมาชก |
| цааа                                                                                                    |                                          |                                                 | ชาย                    | нญо     | ชาย     | недо     | ชาย      | หญิง   | ชาย         | หญิง    | ชาย        | HOŬO  | ชาย   | неўр  | ชาย   | หญิง   | ชาย    | หญิง   | ชาย         | หญิง         |
| <ul> <li>สรุปจำนวนผู้ดำรงตำแหน่งแยก<br/>เพศ (ประเภทอปก./จังหวัด)</li> </ul>                                                                                                    | 1                                        | อมจ.                                            | 1                      | 0       | 3       | 0        | 3        | 0      | 2           | 0       | 29         | 3     | 1     | 0     | 2     | 0      | 0      | 1      | 0           | 0            |
| <ul> <li>สรุปจำนวนผู้ดำรงตำแหน่งแขท</li> </ul>                                                                                                    | 2                                        | เทศบาลนคร                                       | 2                      | 0       | 7       | 1        | 4        | 3      | 2           | 0       | 41         | 3     | 2     | 0     | 2     | 0      | 0      | 0      | 0           | 1            |
| เพศ (รายจังหวัด)                                                                                                    | 3                                        | เทศบาลเมือง                                     | 1                      | 2       | 7       | 2        | 4        | 1      | 2           | 2       | 38         | 9     | 3     | 0     | 1     | 2      | 0      | 1      | 2           | 0            |
| <ul> <li>สรุปงานวนผู้การงถ่าแหล่งเ2<br/>เพศ (ร้อยละ)</li> </ul>                                                                                                    | 7) 4                                     | เทศบาลต่ำบล                                     | 33                     | 2       | 56      | 16       | 31       | 5      | 23          | 12      | 282        | 57    | 33    | 2     | 31    | 4      | 5      | 5      | 16          | 7            |
| <ul> <li>รายชื่อผู้ดำรงตำแหน่งของ</li> </ul>                                                                                                    | 5                                        | อบต.                                            | 92                     | 5       | 176     | 16       | 0        | 0      | 66          | 31      | 514        | 81    | 88    | 9     | 90    | 7      | 30     | 14     | 41          | n            |
| adn.                                                                                                    | 6                                        | ท้องถิ่นรูปแบบพิเศษ                             | 0                      | 0       | 0       | 0        | 0        | 0      | 0           | 0       | 0          | 0     | 0     | 0     | 0     | 0      | 0      | 0      | 0           | 0            |
| • รายชื่อนายก                                                                                                    |                                          | SOU                                             | 129                    | 9       | 249     | 35       | 42       | 9      | 95          | 45      | 904        | 153   | 127   | n     | 126   | 13     | 35     | 21     | 59          | 19           |
| 🗄 รายงานตรวจสอบคุณสมบัติ <                                                                                                    |                                          | ร้อยละ                                          | 93.48                  | 6.52    | 87.68   | 12.32    | 82.35    | 17.65  | 67.86       | 32.14   | 85.53      | 14.47 | 92.03 | 7.97  | 90.65 | 9.35   | 62.50  | 37.50  | 75.64       | 24.36        |

3.7.5 รายชื่อผู้ดำรงตำแหน่งของ อปท. **(หมายเลข 28)** ระบบจะแสดงข้อมูลรายชื่อ ผู้ดำรงตำแหน่งของ อปท. แยกเป็นฝ่ายบริหาร และฝ่ายนิติบัญญัติ โดยเลือกเงื่อนไขในการค้นหา ประกอบด้วย อำเภอ ประเภท อปท. และ อปท.

| ເຊິ່ງ ເຊິ່ງ 🛞 🛞                                                              | <mark>ลการเลือกตั้งท้องถึ</mark><br>เการปกกรองก้องถิ่น กร | <mark>นแห่งชาติ</mark><br>ะกรรงบหาดโทย                                                                                                    |        |           |                 |                                   |
|------------------------------------------------------------------------------|-----------------------------------------------------------|----------------------------------------------------------------------------------------------------|--------|-----------|-----------------|-----------------------------------|
|                                                                              | =                                                         |                                                                                                    |        |           |                 | REP025                            |
|                                                                              | รายงานผู้ดำรงตำแหน่ง                                      | ว : รายชื่อผู้ดำรงตำแหน่งของ อปท.                                                                                                    |        |           |                 |                                   |
| MENU                                                                         |                                                           |                                                                                                    |        |           |                 |                                   |
| 🚊 ระบบทะเมียนท้องที่น 🤞                                                      | เงื่อนไขการค้นหา                                          |                                                                                                    |        |           |                 |                                   |
| 🛢 ระบบเลือกตั้ง <                                                            | จังหวัด :                                                 | สุราษฎร์ธานี                                                                                                    |        | อำเภอ :   | กาญอนอื่นฐ์     | ~                                 |
| 🛛 กากามที่พบน่อย 🤞                                                           | ประเภท อปก. :                                             | เทศบาลต่านล                                                                                                    | ~      | oun. :    | เทศบาลต่ามลกรูด | <b>~</b> )†                       |
| 🕿 ระบบส่งข้อความ 🔹 🤇                                                         |                                                           |                                                                                                    | กับเต  | กับหาชหม่ |                 |                                   |
| <ul> <li>ระบบรายงาน &lt;</li> </ul>                                          |                                                           |                                                                                                    |        |           |                 |                                   |
| รายงานกะเบียนท้องถิ่น <                                                      | ฝ่ายแริหาร                                                |                                                                                                    |        |           |                 |                                   |
| 🖹 รายงานผู้ตำรงตำแหน่ง 🗸                                                     | wicesing.                                                 |                                                                                                    |        |           |                 |                                   |
| • รายงานผู้ตำรงตำแหน่ง(ราย<br>บุคคล)                                         | สำดับ                                                     | ชื่อสกุล                                                                                                    | 215:   | ครั้งที่  | dาแหน่ง         | วันที่ตำรงต่าแหน่ง-พันจากต่าแหน่ง |
| <ul> <li>สรุปจำนวนผู้ดำรงดำแหน่งขยท<br/>เพศ (ประเทศลิปท (รังหรัก)</li> </ul> | 1                                                         |                                                                                                    | 1/2564 | 1/2564    | นายกฯ           | 28/03/2564 - 27/03/2568           |
| <ul> <li>สรุปดำนวนผู้ดำรงดำแหน่งแขท</li> </ul>                               | 2                                                         |                                                                                                    | 1/2564 | 1/2564    | Souren          | 01/05/2564 - 27/03/2568           |
| เพศ (รายรังหวัด)                                                             |                                                           |                                                                                                    | 1/2564 | 1/2564    | อีเรือหวเวของ   | 01/05/2564 - 27/03/2568           |
| • สรุปจำนวนผู้ดำรงต่าแหน่งแขก<br>เพศ (ร้อยละ)                                | 5                                                         |                                                                                                    | 1/2564 | 1/2564    | เลขานุการนายก   | 01/05/2564 - 27/03/2568           |
| • รายชื่อผู้สารงสายหน่งชาง 2<br>อนก.                                         | 8)                                                        |                                                                                                    |        |           |                 |                                   |
| • sredauren                                                                  | ฝ่ายนิติบัญญัติ                                           |                                                                                                    |        |           |                 |                                   |
| 🚦 รายงามตรวจสอบคุณสมบัติ ๔                                                   | สำดับ                                                     | ชื่อสกุล                                                                                                    | 215:   | ครั้งที่  | dาแหน่ง         | วันที่ตำรงตำแหน่ง-พันจากตำแหน่ง   |
| 🛃 streucuchurours: 🤇                                                         | 1                                                         | CONTRACTOR OF CONTRACTOR OF CONT | 1/2564 | 1/2564    | ประธานสภา       | 05/05/2564 - 27/03/2568           |
| รายงานวารเพิ่เสบ <                                                           | 2                                                         |                                                                                                    | 1/2564 | 1/2564    | รองประธานสภา    | 05/05/2564 - 27/03/2568           |

3.7.6 รายชื่อนายก **(หมายเลข 29)** ระบบจะแสดงข้อมูลรายชื่อนายก วันเลือกตั้งและ วันครบวาระ ขององค์กรปกครองส่วนท้องถิ่นในจังหวัด โดยสามารถเลือกเงื่อนไขในการค้นหา เป็นราย อปท. หรือภาพรวมของจังหวัด และ "ออกรายงาน" เป็นไฟล์ excel

| 👝 ຕາເນີໂລແ                                                       | ດວຽງເລືອດຕັ້ງກ່    | ້າວວລົ້ນແຫ່ວະເວດ  |             |                |              |              |            |
|------------------------------------------------------------------|--------------------|-------------------|-------------|----------------|--------------|--------------|------------|
|                                                                  | การปกกรองก้อง      | ถึง กระกรวงบะกดไก | 3)          |                |              |              |            |
|                                                                  |                    |                   |             |                |              |              | REP024     |
| ( unitugits                                                      | ราย งามน้ำต่ำระเด่ |                   |             |                |              |              |            |
| MENU                                                             | รายงานพูดารงด      | าแทนง : รายอยนายก |             |                |              |              |            |
| MENO                                                             | ค้นหา              |                   |             |                |              |              |            |
| <ul> <li>สิ่งของสองสองสองสองสองสองสองสองสองสองสองสองสอ</li></ul> | จังหวัด            |                   | สราษกร์ธามี |                | IWE          |              |            |
| ด การแก้งแม่กๆ                                                   | ประเภท อปก.        |                   | 3           | 4              |              | -понис-      | •          |
| 🖬 ระบบส่งข้อความ 🤇                                               |                    |                   | -INRO:-     | คับคว          | แสดงตั้งหมด  |              |            |
| ระบบราชงาน <                                                     |                    |                   |             |                |              |              |            |
| 5 รายงานทะเบียนท้องที่น <                                        | รายชื่อบายก        |                   |             |                |              |              |            |
| 🖥 รายงามผู้ตำรงต่านหน่ง 🗸                                        |                    |                   |             |                |              |              |            |
| <ul> <li>รายงานผู้สำรงสำนหน่ง(ราย<br/>เหตุลา)</li> </ul>         | ออกรายงาน          |                   |             |                |              |              |            |
| <ul> <li>สรปจำนวนผู้ดำรงตำแหน่งแขก</li> </ul>                    | สำดับ              | จังหวัด           | อำเภอ       | ədn.           | ชื่อ-นามสกุล | วันเลือกตั้ง | วันครบวาระ |
| เพศ (ประเภทอนท./อังหวัด)                                         | 1                  | สุราษฎรธาน        | กาญอนดษฐ    | กดกรุด         |              | 28/03/2564   | 27/03/2568 |
| • สรุปจำนวนผู้ตำรงตำแหน่งแขก<br>เพศ (รายจังหวัด)                 | 3                  | สุราชฏระกัน       | กาญอนติษร์  | กณฑางขวา       |              | 28/03/2564   | 27/03/2568 |
| <ul> <li>สรุปจำนวนผู้ดำรงดำแหน่งแขท<br/>เพศ (ร้อยละ)</li> </ul>  | 4                  | สุราษฎร์ธานี      | กาญจนดิษฐ์  | ทต.ข้างซ้าย    |              | 28/03/2564   | 27/03/2568 |
| <ul> <li>รายชื่อผู้ตำรงตำแหน่งของ</li> </ul>                     | 5                  | สุราษฎร์ธานี      | กาญอนดิษฐ์  | ทตะทำทองใหม่   |              | 28/03/2564   | 27/03/2568 |
| aun.                                                             | 6                  | สุราษฏรีธานี      | กาญจนดิษฐ์  | อบต.คลองสระ    |              | 28/11/2564   | 27/11/2568 |
| · Shibdurism                                                     | 7                  | สุราษฎร์ธานี      | กาญจนดิษฐ์  | อบต.ตะเคียนทอง |              | 28/11/2564   | 27/11/2568 |
|                                                                  | 8                  | สุราษฎร์ธานี      | กาญจนดิษฐ์  | อมตภาทอง       |              | 28/11/2564   | 27/11/2568 |
| B semimolieu (                                                   |                    | สุราษฎร์ธานี      | กาญจนดิษฐ์  | อมติมากองใหม่  |              | 28/11/2564   | 27/11/2568 |
|                                                                  | 10                 | de initier in     | ungoucio2   | outriden       |              | 20/11/2004   | 2//10/2508 |

#### 3.8 เมนู "รายงานการตรวจสอบคุณสมบัติ"

สำหรับเป็นข้อมูลในการตรวจสอบคุณสมบัติบุคคลและลักษณะต้องห้ามว่า "ดำรง ตำแหน่งสมาชิกสภาท้องถิ่นหรือผู้บริหารท้องถิ่นหรือไม่" ตามกฎหมายเลือกตั้งสมาชิกสภาท้องถิ่น หรือผู้บริหารท้องถิ่นในการสมัครรับเลือกตั้งขององค์กรปกครองส่วนท้องถิ่น ประกอบด้วย 2 เมนูย่อย (เลือกตรวจสอบข้อมูลตาม 3.8.1 หรือ 3.8.2) ดังนี้

3.8.1 รายงานตรวจสอบคุณสมบัติ (รายบุคคล) **(หมายเลข 30)** กรณีไม่พบข้อมูล จะแสดงตามเงื่อนไข

| Gue     Gue     Gue |        |                                                          |                 |           |              |                |   |  |  |  |
|----------------------------------------------------------------------------------------------------|--------|----------------------------------------------------------|-----------------|-----------|--------------|----------------|---|--|--|--|
| นายณัจกร                                                                                                    |        | Ē                                                        |                 |           |              |                |   |  |  |  |
|                                                                                                    |        | ายงานตรวจสอบคุณสมบัติ : รายงานตรวจสอบคุณสมบัติ(รายบุคคล) |                 |           |              |                |   |  |  |  |
| MENU                                                                                                    | ¢      | ค้นหา                                                    |                 |           |              |                |   |  |  |  |
| 曽 ระบบเลือกตั้ง                                                                                                    | ٢      | จังหวัด :                                                | สุราษฏร์ธานี    |           | อำเภอ :      | กาญจนดิษฐ์     | ~ |  |  |  |
| 🛿 ค่าถามที่พบบ่อย                                                                                                    | ٢      | ประเภท อปท. :                                            | เทศบาลต่ำบล     | ~         | әUn. :       | เทศบาลดำบลกรูด | ~ |  |  |  |
| 🐱 ระบบสิ่งข้อความ                                                                                                    | ۰      | ชื่อ :                                                   |                 |           | นามสกุล :    |                |   |  |  |  |
| ระบบรายงาน                                                                                                    | ۲.     | เลขบัตรประจำตัวประชาชน :                                 |                 |           |              |                |   |  |  |  |
| 🖹 รายงานทะเบียนท้องถิ่น                                                                                                    | ۲      |                                                          |                 | ค้นหา     | แสดงทั้งหมด  |                |   |  |  |  |
| 🖥 รายงานผู้ดำรงตำแหน่ง                                                                                                    | ۲      |                                                          |                 |           |              |                |   |  |  |  |
| รายงานตรวจสอบคุณสมบัติ                                                                                                    | ~      |                                                          |                 | ไม่พบข้อเ | ลตามเงื่อนไข |                |   |  |  |  |
| <ul> <li>รายงานตรวจสอบ<br/>คุณสมบัติ(รายบุคคล)</li> </ul>                                                                                                    | 30     |                                                          |                 |           |              |                |   |  |  |  |
| <ul> <li>รายงานตรวจสอบ<br/>คุณสมบัติ(อัพโหลดไฟล์)</li> </ul>                                                                                                    |        |                                                          |                 |           |              |                |   |  |  |  |
|                                                                                                    | )<br>/ |                                                          |                 |           |              |                |   |  |  |  |
|                                                                                                    |        | Copyright ©2018 Depthfirst Co.,Ltd. All                  | right reserved. |           |              |                |   |  |  |  |

3.8.2 รายงานตรวจสอบคุณสมบัติ (อัปโหลดไฟล์) **(หมายเลข 31)** สามารถตรวจสอบ และจัดพิมพ์เอกสารเป็นไฟล์ pdf.

|             | Grue Douganns ເລືອດຕັ້ງ ກ້ອງຄົນແห່งชาติ     กรมส่งเสริมการปกครองก้องถิ่น กระกรองมากสเกย     กรมส่งเสริมการปกครองก้องถิ่น กระกรองมากสเกย     กรมส่งเสริมการปกครองก้องถิ่น กระกรองมากสเกย     กรมส่งเสริมการปกครองก้องถิ่น กระกรองมากสาทย     กรมส่งเสริมการปกครองก้องถิ่น กระกรองมากสาทย     กรมส่งเสริมการปกครองก้องถิ่น กระกรองมากสาทย     กรมส่งเสริมการปกครองก้องถิ่น กระกรองมากสาทย     กรมส่งเสริมการปกครองก้องถิ่น กระกรองมากสาทย     กรมส่งเสริมการปกครองก้องถิ่น     กรมส่งเสริมการปกครองก้องถิ่น     กรมส่งเสริมการปกครองกรมส่งเสริมการปกครองกรมส่งเสริมการปกครองกรมส่งเสริมการปกครองกรมส่งกรมส่งเสริมการปกครองกรมส่งเสริมการปกครองกรมส่งกรมส่งเสริมการปกครองกรมส่งเสริมการปกครองกรมส่งเสริมการปกครองกรมส่งเสริมการปกครองกรมส่งเสริมการปกครองกรมส่งเสริมการปกครองกรมส่งเสริมการปกครองกรมส่ง     กรมส่งเสริมการปกครองกรมส่งเสริมการปกครองกรมส่งเสริมการปกครองกรมส่งเสริมการปกครองกรมส่งเสริมการปกครองกรมส่งเสริมการปกครองกรมส่งเสริมการปกครองกรมส่งเสริมการปกครองกรมส่งเสริ<br>กรมส่งเราสุมการปกครองกรมส่งเสริมการปกครองกรมส่งเสริมการปกครองกรมส่งเสริมการปกครองกรมส่งเสริมการปกครองกรมส่งเสริมการปกครองกรมส |                        |        |                                  |                                         |   |  |  |  |  |  |
|-------------|----------------------------------------------------------------------------------------------------|------------------------|--------|----------------------------------|-----------------------------------------|---|--|--|--|--|--|
|             |                                                                                                    |                        |        | =                                | REGIB                                   | 1 |  |  |  |  |  |
| 4           |                                                                                                    |                        |        | รายงานตรวจสอบคุณสมบัต            | i : รายงานตรวจสอบคุณสมบัติ(อัพโหลดไฟล์) |   |  |  |  |  |  |
| M           | IENU                                                                                                    |                        |        |                                  |                                         |   |  |  |  |  |  |
| 1           | 1 ระบบทะเบีย                                                                                                    | นท้องถิ่น              | ٠      | ค้นหา                            |                                         |   |  |  |  |  |  |
| հյ <b>≐</b> | ระบบเลือกต่                                                                                                    | ก้ง                    | ۰      | ชื่อรายการ :                     |                                         |   |  |  |  |  |  |
|             | ดำถามที่พบ                                                                                                    | มน่อย                  | ۲.     | วันที่บันทึก :                   | 🞽 ຄົນ : 📕                               |   |  |  |  |  |  |
|             | ระบบส่งข้อเ                                                                                                    | ความ                   | ۲      |                                  | กันหา แลดงกังหมด                        |   |  |  |  |  |  |
|             | ระบบรายงา                                                                                                    | iu                     | ۲      |                                  |                                         |   |  |  |  |  |  |
| B           | รายงานทะเด                                                                                                    | บียนท้องถิ่น           | ۲      | ดาวน์ไหลด Template + เพิ่มข้อมูล |                                         |   |  |  |  |  |  |
| -           | รายงานผู้ด่า                                                                                                    | ารงตำแหน่ง             | ۲      |                                  |                                         |   |  |  |  |  |  |
|             | รายงานตระ                                                                                                    | วจสอบคุณสมเ            | ນັຕີ 🗸 |                                  |                                         |   |  |  |  |  |  |
|             | <ul> <li>รายงานตะ<br/>คุณสมบัติ(ร</li> </ul>                                                                                                    | รวจสอบ<br>รายบุคคล)    |        |                                  | + moode                                 |   |  |  |  |  |  |
|             | • รายงานตะ<br>คุณสมบัติ(ส                                                                                                    | รวจสอบ<br>อัพโหลดไฟล์) | 31     |                                  |                                         |   |  |  |  |  |  |
| B           | 🤊 รายงานจำน                                                                                                    | เวนวาระ                | <      |                                  |                                         |   |  |  |  |  |  |

#### **สามารถดำเนินการ** ดังนี้

- 1. เลือก "รายงานตรวจสอบคุณสมบัติ (อัฟโหลดไฟล์)
- คาวน์โหลด Template และเพิ่มข้อมูลตามตารางที่กำหนด (save ไฟล์ excel
   97-2003 Workbook) (การเพิ่มเลขบัตรประจำตัวประชาชนไม่เคาะ ไม่เว้นวรรค)

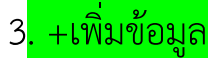

|                                                              | =                                | REGIS                                                       |  |  |  |  |  |  |  |  |
|--------------------------------------------------------------|----------------------------------|-------------------------------------------------------------|--|--|--|--|--|--|--|--|
|                                                              | รายงานตรวจสอบคุณสมบัต            | ายงานตรวจสอบคุณสมบัติ : รายงานตรวจสอบคุณสมบัติ(อัพโหลดไฟล์) |  |  |  |  |  |  |  |  |
| MENU                                                         |                                  |                                                             |  |  |  |  |  |  |  |  |
| 🏛 ระบบทะเบียนท้องถิ่น 🛛 <                                    | ค้นหา                            |                                                             |  |  |  |  |  |  |  |  |
| หา ระบบเลือกตั้ง <                                           | ชื่อรายการ :                     |                                                             |  |  |  |  |  |  |  |  |
| 😧 คำถามที่พบบ่อย <                                           | วันที่บันทึก :                   | 🞽 ຄົນ : 🗮                                                   |  |  |  |  |  |  |  |  |
| 🜌 ระบบส่งข้อความ 🤇                                           | (2)                              | <u>ค้มหา</u> แสดงทั้งหมด                                    |  |  |  |  |  |  |  |  |
| 🖹 ระบบรายงาน 🔇                                               | <b>T</b>                         |                                                             |  |  |  |  |  |  |  |  |
| 🖹 รายงานทะเบียนท้องถิ่น 🔇                                    | ดาวน์ไหลด Template 🕂 เพิ่มข้อมูล | <b>—</b> 3                                                  |  |  |  |  |  |  |  |  |
| 🗄 รายงานผู้ดำรงต่ำแหน่ง 🔇                                    |                                  | 0                                                           |  |  |  |  |  |  |  |  |
| 🖹 รายงานตรวจสอบคุณสมบัติ 🗸                                   |                                  | + เข้ายังแล                                                 |  |  |  |  |  |  |  |  |
| <ul> <li>รายงานตรวจสอบ<br/>คุณสมบัติ(รายบุคคล)</li> </ul>    |                                  |                                                             |  |  |  |  |  |  |  |  |
| <ul> <li>รายงานตรวจสอบ<br/>คุณสมบัติ(อัพโหลดไฟล์)</li> </ul> | ← (1)                            |                                                             |  |  |  |  |  |  |  |  |
| 🛃 รายงานจำนวนวาระ 🔇                                          | 9                                |                                                             |  |  |  |  |  |  |  |  |

- 4. กด "upload file"
- 5. เลือกไฟล์ที่จะ upload file
- 6.กด "open"
- 7. บันทึก

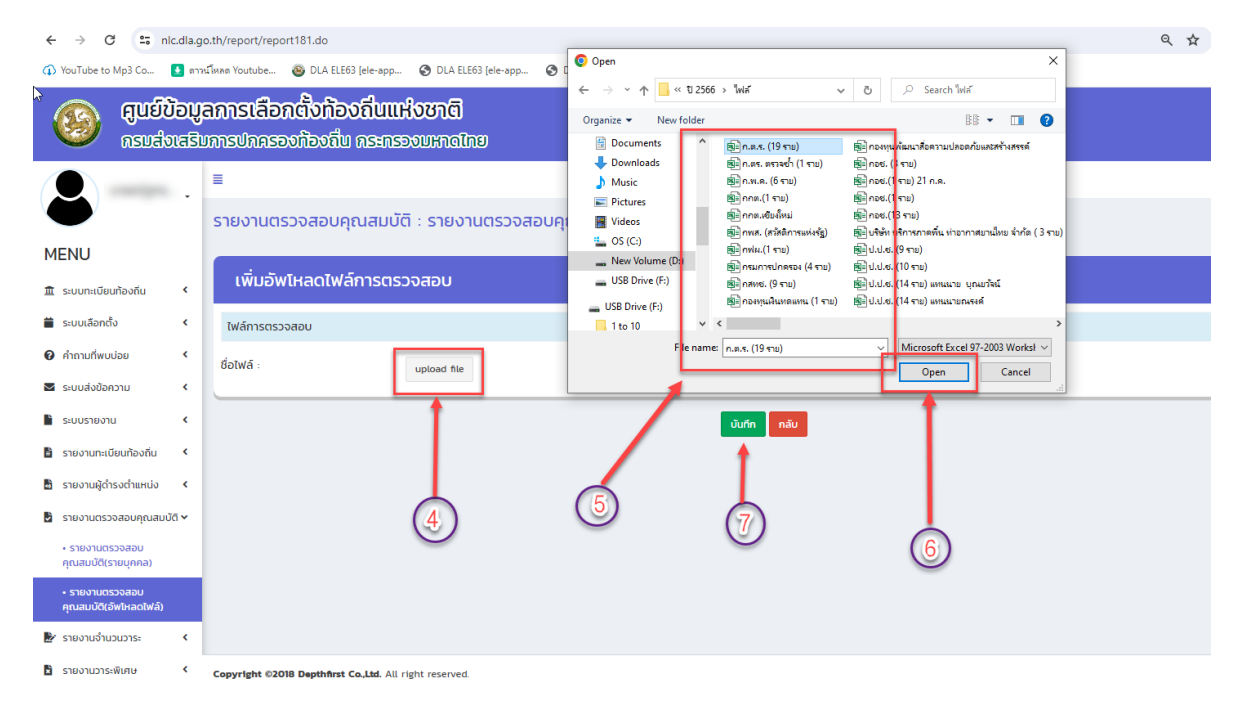

8. เลือก "รายงานสรุป" กรณีแสดงผลการตรวจสอบไฟล์ pdf. หรือออก รายงาน (พบข้อมูล) เป็นไฟล์ excel

|                                                           | · · · |                |                                                             |               |                    |                |                       |                         |                              |            |   |  |  |  |
|-----------------------------------------------------------|-------|----------------|-------------------------------------------------------------|---------------|--------------------|----------------|-----------------------|-------------------------|------------------------------|------------|---|--|--|--|
| ۲                                                         |       | รายงานต        | ายงานตรวจสอบคุณสมบัติ : รายงานตรวจสอบคุณสมบัติ(อัพโหลดไฟล์) |               |                    |                |                       |                         |                              |            |   |  |  |  |
| MENU                                                      |       |                |                                                             |               |                    |                |                       |                         |                              |            |   |  |  |  |
| 🏛 ระบบทะเบียนท้องดื่น                                     | ¢     | ค้นหา          |                                                             |               |                    |                |                       |                         |                              |            |   |  |  |  |
| 🖀 ระบบเลือกตั้ง                                           | ¢     | Bostoms :      |                                                             |               |                    |                |                       |                         |                              |            |   |  |  |  |
| 🚱 คำถามที่พบบ่อย                                          | ¢     | วันที่บันทึก : |                                                             |               |                    | 🗎 ถึง :        |                       |                         |                              |            |   |  |  |  |
| 🐱 ระบบส่งข้อความ                                          | ۲.    |                |                                                             |               |                    | ค้นหา แสดงทั้ง | нио                   |                         |                              |            |   |  |  |  |
| ระบบรายงาน                                                | ۰.    |                |                                                             |               |                    |                |                       |                         |                              |            |   |  |  |  |
| 🖹 รายงานทะเบียนท้องถิ่น                                   | ٢     | ดาวน์ไหลด Te   | mplate 🕂 เพิ่มข้อมูล                                        |               |                    |                |                       |                         |                              |            |   |  |  |  |
| 🗄 รายงานผู้ตำรงตำแหน่ง                                    | ۲     |                |                                                             |               |                    |                |                       |                         |                              |            |   |  |  |  |
| รายงานตรวจสอบคุณสมบัย                                     | i ~   | รายงา          | นตรวจสอบคุณสมบัติ                                           | (อัพโหลดไฟล์) |                    |                |                       |                         |                              |            |   |  |  |  |
| <ul> <li>รายงานตรวจสอบ<br/>คุณสมบัติ(รายบุคคล)</li> </ul> |       | ล่ำดับ         | ชื่อราย                                                     | มการ          | วันที่เพิ่มข้อมูล  |                | ไฟล์ excel ที่อัพไหลด | ออกรายงาน<br>(พบข้อมูล) | 8 ออกรายงาน<br>(ไม่พบข้อมูล) | รายงานสรุป | 8 |  |  |  |
| + รายงานตรวจสอบ<br>คุณสมบัติ(อัพโหลดไฟส์)                 |       | 1              | ท่าโรงช้าง5.xls                                             |               | 03/11/2564 20:04   | 13             | 3                     | ×                       | 3                            | a          | ۲ |  |  |  |
| 🕑 รายงานจำนวนวาระ                                         | ۰.    | 2              | ท่าโรงช้าง5.xls                                             |               | 03/11/2564 12:40:  | 4              | 25                    | ×                       | 3                            | 2          | ۲ |  |  |  |
| รายงานวารเพิเศษ                                           | ¢     | 3              | ท่าโรงช้าง5.xls                                             |               | 03/11/2564 12:13:5 | 5              | ø                     | 2                       | 3                            | 9          |   |  |  |  |
|                                                           |       | 4              | อบต.ท่าโรงช้าง1.xls                                         |               | 03/11/2564 12:01:  | 5              | 3                     | 2                       | 3                            | è          |   |  |  |  |
|                                                           |       | 5              | อบต.ท่าข้าม1.xls                                            |               | 02/11/2564 20:46   | 51             | 24                    | æ                       | 26                           | à          |   |  |  |  |

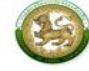

| <mark>ลำ</mark> ดับ | หมายเลข<br>บัตรประจำตัวประชาชน | ชื่อ - นามสกุล | สถานะ                                 | จังหวัด      | อำเภอ  | อปท.            | <mark>ตำแหน่ง</mark> | ครั้งที่เลือกตั้ง | วันที่ดำรงคำแหน่ง |  |  |
|---------------------|--------------------------------|----------------|---------------------------------------|--------------|--------|-----------------|----------------------|-------------------|-------------------|--|--|
| 1                   |                                |                | ไม่พบข้อมูลการคำรง<br>คำแหน่งปัจจุบัน | 000          | C.     |                 |                      |                   |                   |  |  |
| 2                   |                                |                | <mark>คำรงดำแหน่งบัจจุบับ</mark>      | สุราษฎร์ธานี | พุนทีน | อบต. ท่าโรงข้าง | สมาชิกสภา            | 1/2564            | 28/11/2564        |  |  |
| 3                   |                                |                | สำรงค <mark>ำแหน่งบัจจุบัน</mark>     | สุราษฎร์ธานี | พุนทีน | อบด. ท่าโรงข้าง | สมาชิกสภา            | 1/2564            | 28/11/2564        |  |  |
| _                   |                                |                |                                       | -            |        |                 |                      | -                 |                   |  |  |

#### 3.9 เมนู "รายงานจำนวนวาระ"

สำหรับตรวจสอบข้อมูลการหมดวาระ, พ้นจากตำแหน่ง,ลาออก ของผู้บริหารท้องถิ่น คณะ ผู้บริหารท้องถิ่นและสมาชิกสภาท้องถิ่น สามารถเลือกค้นหาเป็นรายต่ำแหน่งหรือค้นหาใน ้ภาพรวมทั้งหมด และ "ออกรายงาน" เป็นไฟล์ excel (หมายเลข 32)

|                                                               | -           |                     |                  |             |              |                         |                       |                                |                                 |           |              | REP026 |   |
|---------------------------------------------------------------|-------------|---------------------|------------------|-------------|--------------|-------------------------|-----------------------|--------------------------------|---------------------------------|-----------|--------------|--------|---|
| •                                                             | รายงานจำ    | นวนวาระ : ราย       | งานการหมดวาระ,   | พ้นจากตำแ   | เหน่ง,ลาออก  |                         |                       |                                |                                 |           |              |        |   |
| MENU                                                          |             |                     |                  |             |              |                         |                       |                                |                                 |           |              |        |   |
| 🏛 ระบบทะเบียนท้องถิ่น 🔸                                       | เงือนไข     | การคันหา            |                  |             |              |                         |                       |                                |                                 |           |              |        |   |
| 🖀 ระบบเลือกตั้ง <                                             | จังหวัด :   |                     | สุราษฎร์ธานี     |             |              |                         |                       | อำเภอ :                        |                                 | -ทั้งหมด- |              |        | ~ |
| <ul> <li>คำถามที่พบบ่อย</li> </ul>                            | ประเภท อปท. |                     | -ทั้งหมด-        |             |              |                         | ~                     | aun. :                         | อปท. : -ทั้งหมด-                |           |              |        | ~ |
| 🖾 ระบบส่งข้อความ 🔸                                            | 515± :      |                     | -ทั้งหมด-        |             |              |                         | ~                     | สาเหตุที่พันจา                 | สาเหตุที่พันจากวาระ : -ทั้งหมด- |           |              |        | ~ |
| 🖹 ระบบรายงาน <                                                | ตำแหน่ง :   |                     | 🗖 เทยก ห         |             | อรองนายท     | <b>н</b> ч              |                       | □ที่ปรึกษานายกฯ □เลขานุการนายก |                                 |           |              |        |   |
| 🖺 รายงานทะเบียนท้องถิ่น 🔇                                     |             |                     | 🗆 ประธานสภา      | 🗆 ประธานสภา |              | เลขานุการสภา<br>ระจะนี้ |                       | 🗆 สมาชิกสภา                    |                                 |           |              |        |   |
| 🗄 รายงานผู้ตำรงตำแหน่ง <                                      | วนทพนจากตา  | инио:               |                  |             |              | nooun :                 |                       |                                |                                 |           |              |        |   |
| รายงานตรวจสอบคุณสมบัติ <                                      |             |                     |                  |             |              |                         | ค้นหา                 | แสดงทั้งหมด                    |                                 |           |              |        |   |
| 🛃 รายงานจำนวนวาระ 🗸 🗸                                         | _           |                     |                  |             |              |                         |                       |                                |                                 |           |              |        |   |
| <ul> <li>รายงานการหมดวาระ,พันจาก<br/>ตำแหน่ง,ลาออก</li> </ul> | 32 sายงาเ   | การหมดวาระ,         | งันจากตำแหน่ง,ล  | าออก        |              |                         |                       |                                |                                 |           |              |        |   |
| 🖺 รายงานวาระพิเศษ <                                           | מתוכועדע    |                     |                  |             |              |                         |                       |                                |                                 |           |              |        |   |
|                                                               | ล่ำดับ จังห | วัด อำเภอ           | aun.             | วาระที่     | ชื่อ-นามสกุล | <del>ต่</del> าแหน่ง    | วันที่ดำรง<br>ตำแหน่ง | วันที่ฟันจาก<br>ตำแหน่ง        | สาเหตุการพันจากต่ำแหน่ง         |           | เลขที่คำสั่ง |        |   |
|                                                               | 1 สุรา      | ะกูร์ธานี บ้านนาสาร | เทศบาลเมืองนาสาร | 1/2564      |              | นายกฯ                   | 28/02/2564            | 13/03/2566                     | เสียชีวิต                       |           |              |        |   |

#### 3.10 เมนู "รายงานวาระพิเศษ"

สำหรับตรวจสอบข้อมูลการดำรงตำแหน่งของผู้บริหารท้องถิ่น คณะผู้บริหารท้องถิ่น และสมาชิกสภาท้องถิ่นตามคำสั่งหัวหน้า คสช.ที่ 1/2557 เรื่อง การได้มาซึ่งสมาชิกสภาท้องถิ่น หรือผู้บริหารท้องถิ่นเป็นการชั่วคราว สั่ง ณ วันที่ 25 ธันวาคม 2557 และตามประกาศ คสช. ที่ 85/2557 เรื่อง การได้มาซึ่งสมาชิกสภาท้องถิ่นหรือผู้บริหารท้องถิ่นเป็นการชั่วคราว ประกาศ ณ วันที่ 10 กรกฎาคม 2557 (พันวาระการดำรงตำแหน่งแล้ว) (หมายเลข 33)

| ชาวาร์ สามาร์ สามาร์ ส<br>สามาร์ สามาร์ สามาร์ สามาร์ สามาร์ สามาร์ สามาร์ สามาร์ สามาร์ สามาร์ สามาร์ สามาร์ สามาร์ สามาร์ สามาร์ สามาร์<br>สามาร์ สามาร์ สามาร์ สามาร์ สามาร์ สามาร์ สามาร์ สามาร์ สามาร์ สามาร์ สามาร์ สามาร์ สามาร์ สามาร์ สามาร์ สามาร์<br>สามาร์ สามาร์ สามาร์ สามาร์ สามาร์ สามาร์ สามาร์ สามาร์ สามาร์ สามาร์ สามาร์ สามาร์ สามาร์ สามาร์ สามาร์ สามาร์<br>สามาร์ สามาร์ สามาร์ สามาร์ สามาร์ สามาร์ สามาร์ สามาร์ สามาร์ สามาร์ สามาร์ สามาร์ สามาร์ สามาร์ สามาร์ สามาร์<br>สามาร์ สามาร์ สามาร์ สามาร์ สามาร์ สามาร์ สามาร์ สามาร์ สามาร์ สามาร์ สามาร์ สามาร์ สามาร์ สามาร์ สามาร์ สามาร์ สามาร์ สามาร์ สามาร์ สามาร์ สามาร์ สา<br>สามาร์ สามาร์ สามาร์ สามาร์ สามาร์ สามาร์ สามาร์ สามาร์ สามาร์ สามาร์ สามาร์ สามาร์ สามาร์ สามาร์ สามาร์ สามาร์ สามาร์ สามาร์ สามาร์ สามาร์ ส<br>สามาร์ สามาร์ สามาร์ สามาร์ สามาร์ สามาร์ สามาร์ สามาร์ สามาร์ สามาร์ สามาร์ สามาร์ สามาร์ สามาร์ สามาร์ ส<br>สามาร์ สามาร์ สามาร์ สามาร์ สามาร์ สามาร์ สามาร์ สามาร์ สามาร์ สามาร์ สามาร์ สามาร์ สามาร์ สามาร์ สามาร์ ส<br>สามาร์ สามาร์ สามาร์ สามาร์ สามาร์ สามาร์ สามาร์ สามาร์ สามาร์ สามาร์ สามาร์ สามาร์ สามาร์ สามาร์ สามาร์ สามาร์ สามาร<br>สามาร์ สามาร์ สามาร์ สามาร์ สามาร์ สามาร์ สามาร์ สามาร์ สามาร์ สามาร์ สามาร์ สามาร์ สามาร์ สามาร์ สามาร์ สามาร์ สามาร์ สามาร์ สามาร์ สามาร์ สามาร์ สามาร์ สามาร์ สามาร์ สามาร์ สามาร์ สามาร์ สามาร์ สามาร์ สามาร์ สามาร์ สามาร<br>สามาร์ สามาร์ สามาร์ สามาร์ สามาร์ สามาร์ สามาร์ สามาร์ สามาร์ สามาร์ สามาร์ สามาร์ สามาร<br>สามาร์ สามาร์ สามาร์ สามาร์ สามาร์ สามาร์ สามาร์ สามาร์ สามาร์ ส<br>สามาร์ สามาร์ สามาร์ สามาร์ สามาร์ สามาร์ สามาร์ สามาร์ สามาร์ สามาร์ สามาร์ สามาร์ สามาร์ สามาร<br>สามาร์ สามาร์ สามาร์ สามาร์ สามาร์ สามาร์ สามาร์ สามาร์ สามาร์ สามาร์ สามาร์ สามาร์ สามาร์ สามาร์ สามาร์ สามาร์ สามาร์ สามาร์ สามาร์ สาม |                                           |                                                                                                    |                       |                               |                        |               |        |  |  |  |  |  |
|----------------------------------------------------------------------------------------------------|-------------------------------------------|----------------------------------------------------------------------------------------------------|-----------------------|-------------------------------|------------------------|---------------|--------|--|--|--|--|--|
| นายณัฐกร                                                                                                    | =                                         |                                                                                                    |                       |                               |                        |               | REP027 |  |  |  |  |  |
| Ŭ                                                                                                    | รายงานวาระพิเศษ : ผู้ดำรงตำแหน่งวาระพิเศษ |                                                                                                    |                       |                               |                        |               |        |  |  |  |  |  |
| MENU                                                                                                    |                                           |                                                                                                    |                       |                               |                        |               |        |  |  |  |  |  |
| <ul> <li>ธะบบทะเบียนท้องกิ่น &lt;</li> </ul>                                                                                                    | เงื่อนใขการค้นหา                          |                                                                                                    |                       |                               |                        |               |        |  |  |  |  |  |
| 🛢 ระบบเสียกตั้ง 📢                                                                                                    | จังหวัด :                                 | สุราษฏร์ธานี                                                                                                    |                       | อำเภอ :                       | -ทั้งหมด-              | ~             |        |  |  |  |  |  |
| 🛿 คำถามที่พบบ่อย 🤸                                                                                                    | ประเภท อปท. :                             | -ทั้งหมด-                                                                                                    |                       | 🗸 ədn. :                      | -ทั้งหมด-              |               |        |  |  |  |  |  |
| 🖬 ระบบส่งข้อความ 📢                                                                                                    | วาระพิเศษ :                               |                                                                                                    |                       |                               |                        |               |        |  |  |  |  |  |
| 🕈 ระบบรายงาน 📢                                                                                                    |                                           |                                                                                                    |                       | ดันคา ดันคาใหม่               |                        |               |        |  |  |  |  |  |
| 🖹 รายงานทะเบียนท้องถิ่น 🔸                                                                                                    |                                           |                                                                                                    |                       |                               |                        |               |        |  |  |  |  |  |
| 🗄 รายงานผู้ตำรงตำแหน่ง 🔾                                                                                                    |                                           |                                                                                                    |                       |                               |                        |               |        |  |  |  |  |  |
| 🖪 รายงานตรวจสอบคุณสมบัติ 🕻                                                                                                    | วาระพิเศษ                                 |                                                                                                    |                       |                               |                        |               |        |  |  |  |  |  |
| 🕑 รายงานจำนวนวาระ 🧹                                                                                                    | ลำดับ จังหวัด                             | อำเภอ                                                                                                    | adn.                  | วาระพิเศษ                     | วันที่เริ่มดำรงตำแหน่ง | วันที่หมดวาระ |        |  |  |  |  |  |
| รายงานวาระพัเศษ (33)                                                                                                    | 1 สุราษฎร์ธานี                            | พระแสง                                                                                                    | เทศบาลต่าบลบางสวรรค์  | ตามประกาศคสช.ที่ 85/2557      | 25/12/2557             |               | Q      |  |  |  |  |  |
| <ul> <li>ผู้ตำรงตำแหน่งวาระพันกษ</li> </ul>                                                                                                    | 2 สุราษฎร์ธานี                            | พุนพิน                                                                                                    | อบต.เขาหัวควาย        | คำสั่งหัวหน้า คสช.ที่ 1/2557  | 04/01/2558             |               | ۹      |  |  |  |  |  |
| <ul> <li>พันจากตำแหน่งของวาระพิเศษ</li> </ul>                                                                                                    | 3 สุราษฏร์ธานี                            | พระแสง                                                                                                    | เทศบาลต่าบลบางสวรรค์  | คำสั่งหัวหน้า คสช.ที่ 1/2557  | 10/02/2558             |               | Q      |  |  |  |  |  |
|                                                                                                    | 4 สุราษฎร์ธานี                            | เมืองสุราษฎร์ธานี                                                                                                    | เทศบาลนครสุราษฎร์ธานี | คำสั่งหัวหน้า คสช.ที่ 1/2557  | 11/09/2558             |               | Q      |  |  |  |  |  |
|                                                                                                    | 5 สุราษฎร์ธานี                            | เกาะพะงัน                                                                                                    | เทศบาลต่ำบลเกาะพงัน   | คำสั่งหัวหน้า คสช.ที่ 1/2557  | 18/09/2558             | 17/09/2558    | ۹      |  |  |  |  |  |
|                                                                                                    | 6 70000000                                | and the second second s | our delegion          | กำลังพ่อหม้อ กลุ่ม ที่ 1/2557 | 12/11/2559             | 01/10/2564    | 0      |  |  |  |  |  |

## บทที่ 4 การตรวจสอบข้อมูลผู้ดำรงตำแหน่ง (ไม่ login)

- $\leftrightarrow \rightarrow C$  G https://ncl.dla.go.th (1) YouTube to Mp3 Co... ประการเป็ดสุด Youtube... 🚳 DLA ELE63 (ele-app... 🔕 DLA ELE63 (ele-app... 🔕 DLA ELE63 (ele-app... 🔕 DLA ELE63 (ele-app... 🔕 DLA ELE63 (ele-app... Gmail nlc.dla.go.th 1 Google **U** Q ค้นหาด้วย Google หรือพิมพ์ URL 0 8 fb 2. เลือก "ผู้ดำรงตำแหน่ง" 3. เลือกเงื่อนไข "จังหวัด อำเภอ และ อปท. 4. กดปุ่ม "ค้นหา" Q ☆ 🔲 → C S nlc.dla.go.th/public/appointment.do Tube to Mp3 Co... 🚺 ดาหมีโหลด Youtube... 🚳 DLA ELE63 [ele-app... 🕑 DLA ELE63 [ele-app... OLA ELE63 [ele-app... 🕲 DLA ELE63 [ele-app... 🔇 DLA ELE63 [ele-app... 🔇 त् 🗅 ប៉័ករ นย์ข้อมูลการเลือกตั้งท้องถิ่นแห่งชาติ รองท้องถิ่น กระจ 4 อปท.สามารถดาวน์โหลดคู่มือการบันทึกและการบ \rm ผู้ดำรงตำแหน่ง รังหวัด 🔤 ✓ อำเภอ เกร เทศบาลคำบลเกาะลันดาใหญ่ ผ้ดำรงดำแหน่งฝ่ายบริหาร ผ้ต่ารงตำแหน่งฝ่ายสภา ณา สุขเลี้ยง
- 1. เปิด browser google chrome แล้วพิมพ์ nlc.dla.go.th

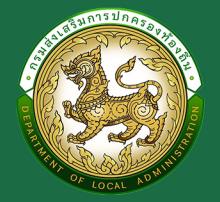

# ้กองการเลือกตั้งท้องถิ่น กรมส่งเสริมการปกครองท้องถิ่น

อาคาร 3 ชั้น 3 ถนนนครราชสีมา แขวงดุสิต

## เขตดุสิต กรุงเทพฯ 10300

🕲 เบอร์ติดต่อ 02-241-9000 ต่อเบอร์ภายใน 2362-2363

เบอร์โทรสาร 02-241-7223 

🖻 email dla0818\_3@dla.go.th

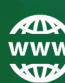

www website https://nlc.dla.go.th/

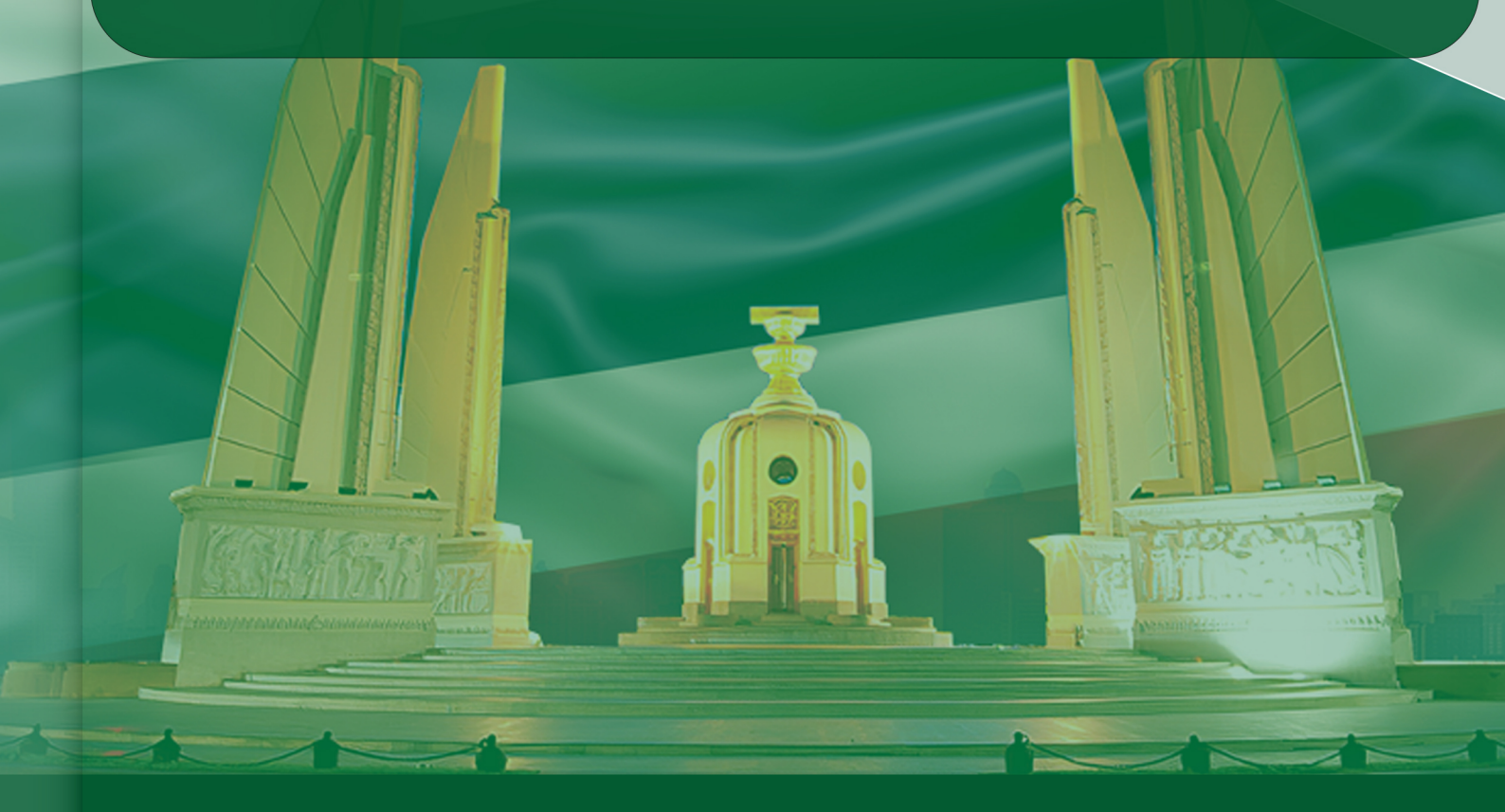